## https://www.halvorsen.blog

# DAQ and OPC Overview

### Hans-Petter Halvorsen

## **Table of Contents**

- Introduction
- <u>TC-01 Thermocouple Temperature Sensor</u>
- <u>USB-6008</u>
- <u>OPC DA</u>
  - MatrikonOPC Simulation Server (OPC DA Server)
  - OPC DA in LabVIEW
- <u>OPC UA</u>
  - OPC UA Server Simulator
  - OPC UA in LabVIEW
  - OPC UA in Visual Studio/C#
  - OPC UA in MATLAB
- OPC in a Network

## https://www.halvorsen.blog

# Introduction

### Hans-Petter Halvorsen

**Table of Contents** 

# What is OPC?

- OPC "Open Process Control"/"Open Platform Communications"
- A standard that defines the communication of data between devices from different manufactures
- Requires an OPC server that communicates with the OPC clients
- OPC allows "plug-and-play", gives benefits as reduces installation time and the opportunity to choose products from different manufactures
- Different standards: "Real-time" data (OPC DA), Historical data (OPC HDA), Alarm & Event data (OPC AE), etc.

## **Basic OPC concept**

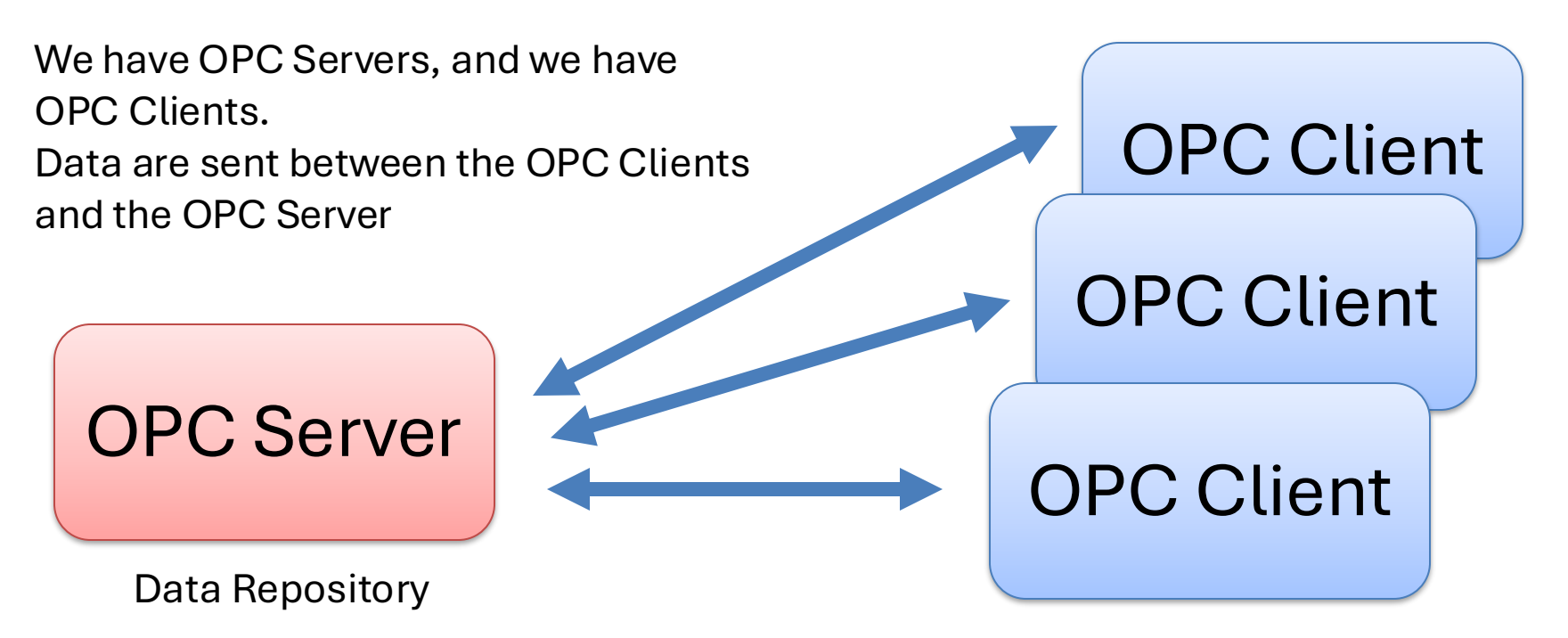

Send Data (Write) to OPC Server or Retrieve Data (Read) from OPC Server

# **OPC** Specifications

#### **OPC DA (Data Access)**

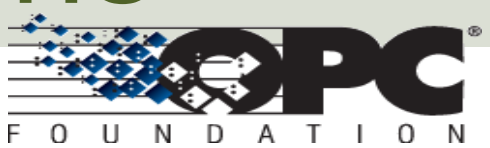

The most common OPC specification is OPC DA, which is used to read and write "real-time" data. When vendors refer to OPC generically, they typically mean OPC DA.

- OPC HDA (Historical Data Access)
- OPC A & E (Alarms & Events)
- ... (many others)

These OPC specification are based on the OLE, COM, and DCOM technologies developed by Microsoft for the Microsoft Windows operating system family. This makes it complicated to make it work in a modern Network! Typically, you need a Tunneller Software in order to share the OPC data in a network (between OPC Servers and Clients)

#### **OPC UA (Unified Architecture)**

OPC UA eliminating the need to use a Microsoft Windows based platform of earlier OPC versions. OPC UA combines the functionality of the existing OPC interfaces with new technologies such as XML and Web Services (HTTP, SOAP)

## "Next Generation" OPC

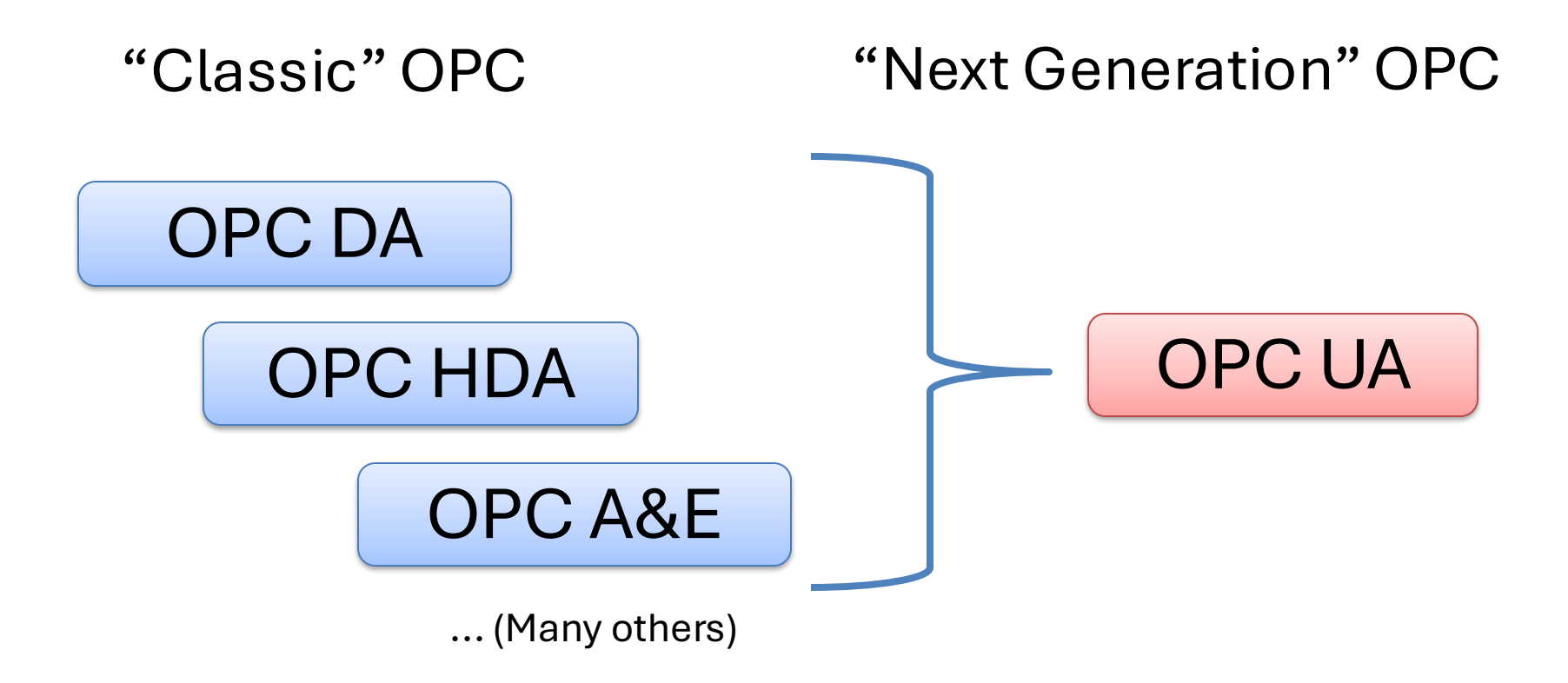

# **Typical OPC Scenario**

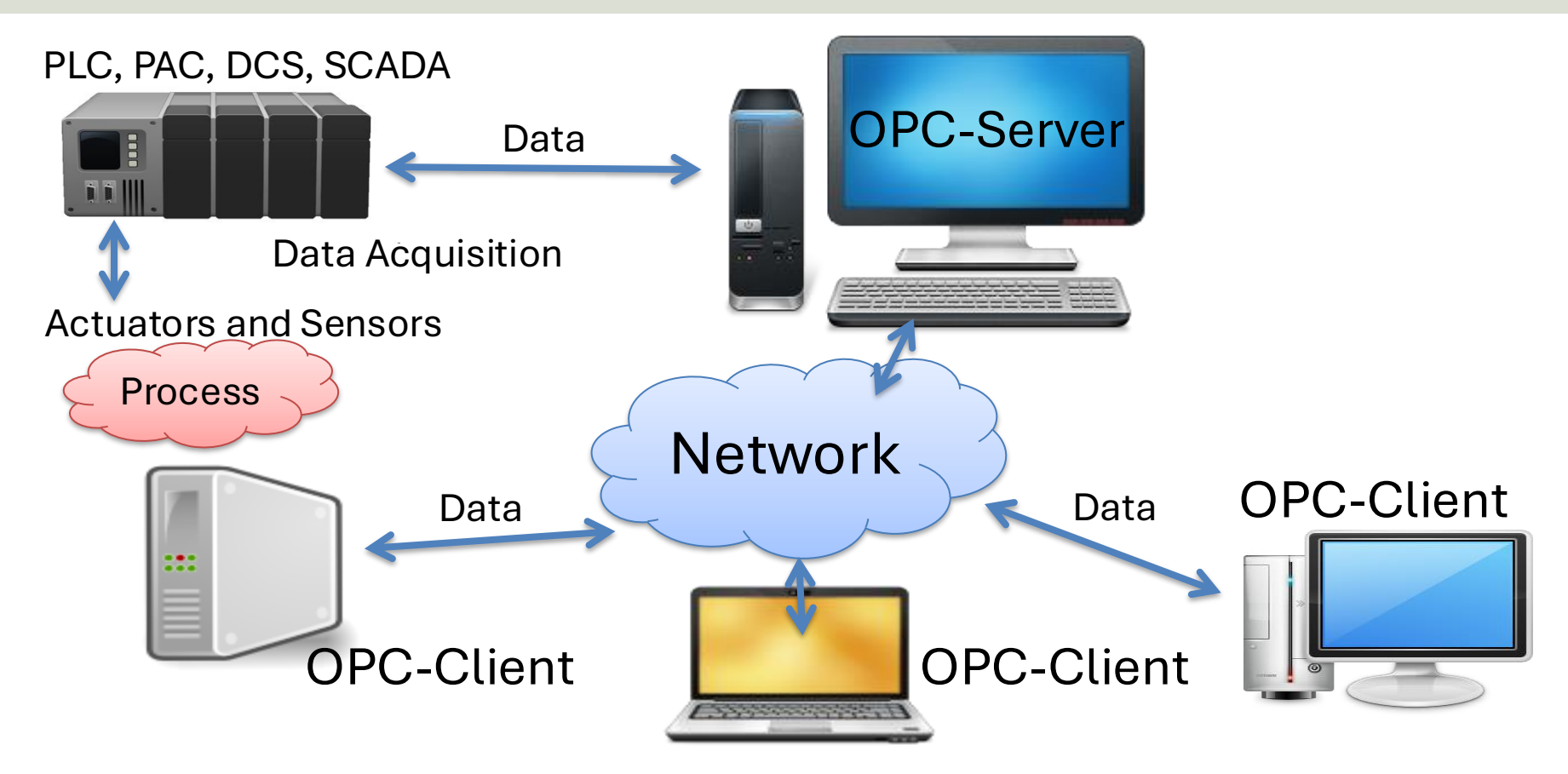

# Data Acquisition (DAQ)

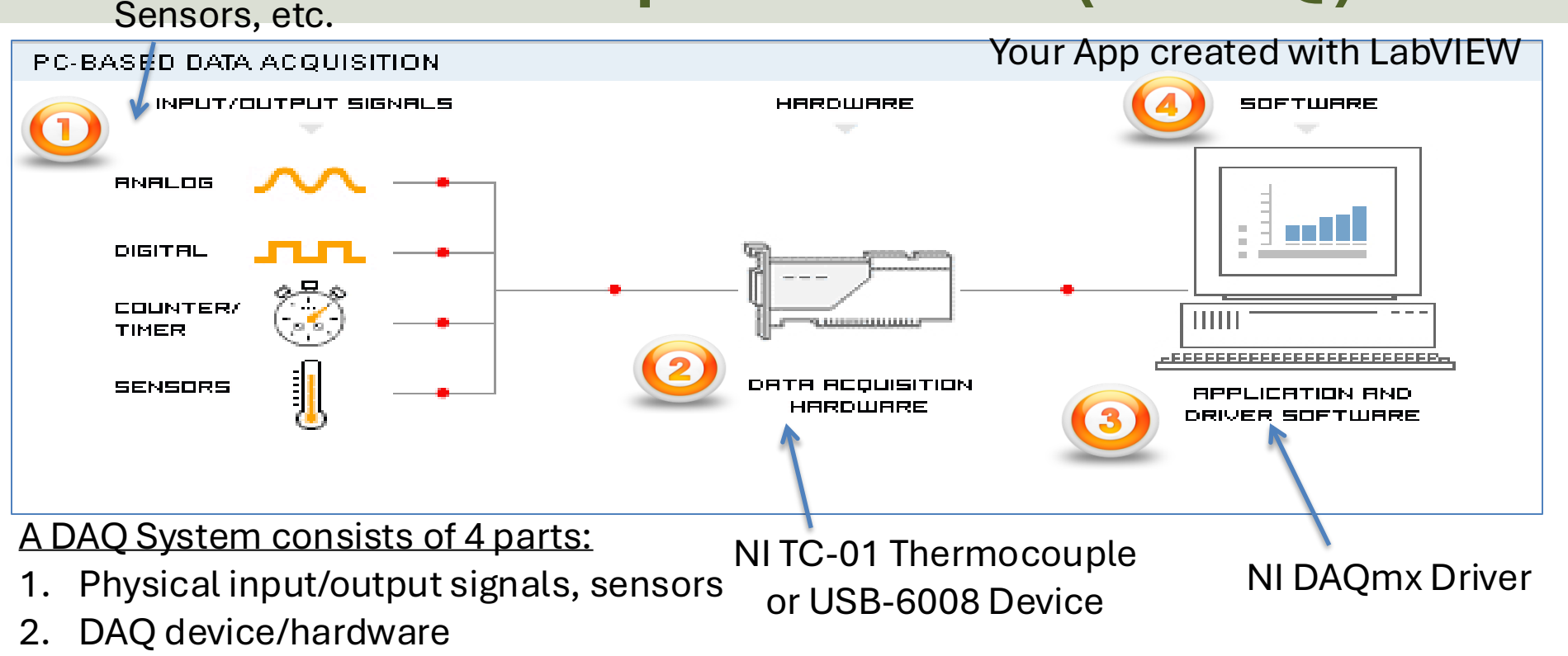

- 3. Driver software
- 4. Your software application (Application software)

## Use Case Scenario for DAQ and OPC System

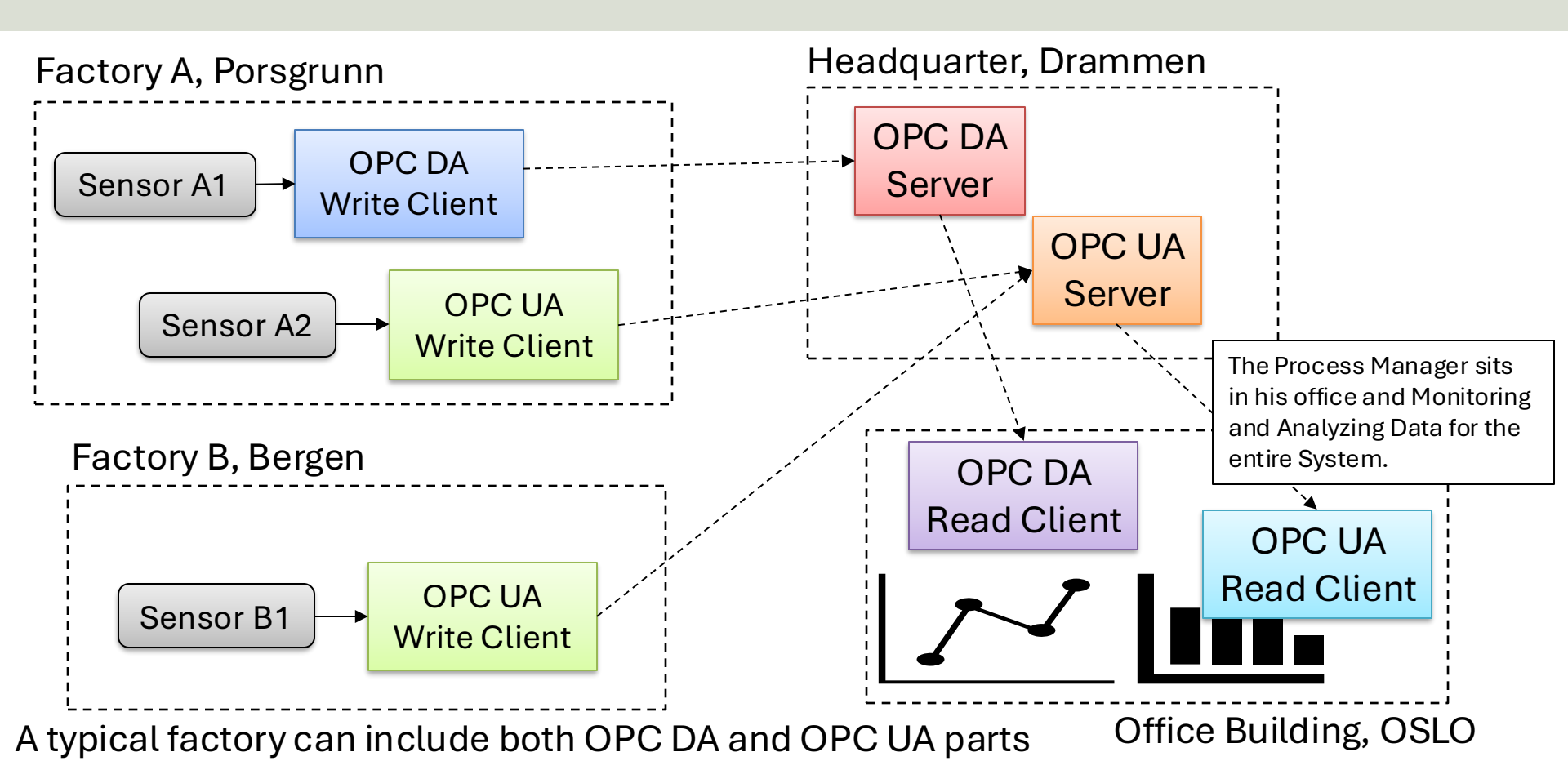

## https://www.halvorsen.blog

# DAQ with TC-01 Thermocouple

### Hans-Petter Halvorsen

**Table of Contents** 

# TC-01 Thermocouple Sensor

TC-01 Thermocouple Temperature Sensor is made by NI, the same company that develop LabVIEW

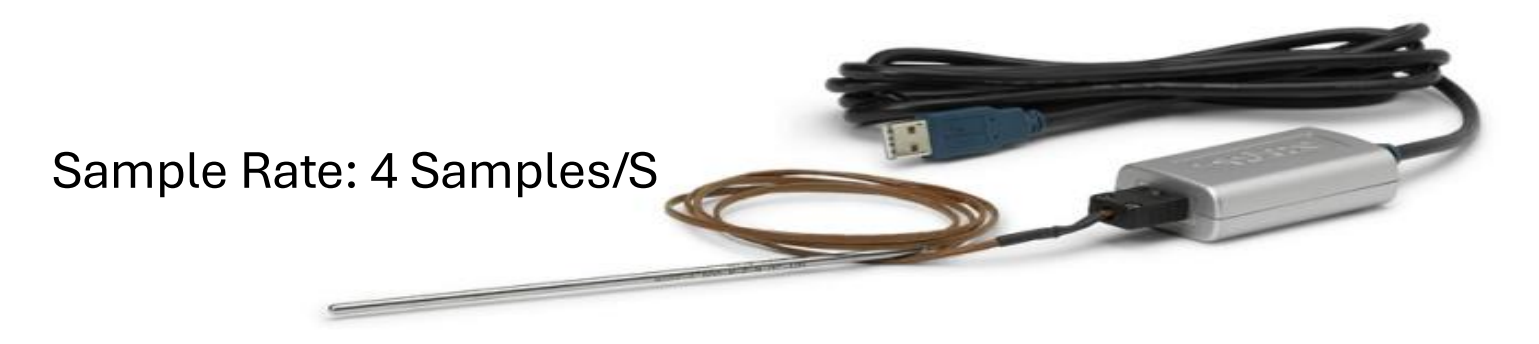

https://www.ni.com/en-no/support/model.usb-tc01.html

Datasheet: <a href="https://www.ni.com/pdf/manuals/374918b.pdf">https://www.ni.com/pdf/manuals/374918b.pdf</a>

# Getting Started with TC-01

The following window should pop up automatically when you plug in your NI USB-TC01 device in your USB port (if not, select "**TC01Launcher.exe**"):

| National Instruments                                                                               |                                                                          |
|----------------------------------------------------------------------------------------------------|--------------------------------------------------------------------------|
| NI USB-TC01                                                                                        |                                                                          |
| Temperature Logger                                                                                 | NI USB-TC01<br>Themocouple Measurement Device from National Instruments. |
| LabVIEW Example<br>Temperature Logger                                                              |                                                                          |
| Do More with your<br>NI USB-TC01                                                                   |                                                                          |
| Thermocouple<br>Configuration                                                                      | Current Reading Type                                                     |
| Device Information:<br>Serial Number: 0x016318BA<br>Rimmware Version: 1.0.0f1<br>Device Support >> | © 2010 National Instruments. All rights reserved.                        |

# **Built-in Temperature Logger**

The TC-01 comes with a built-in Temperature Logger (No Driver or programming needed):

| 🞆 NI Temperature Logger: 0x016318BA         |                                                                                                    |                                            |
|---------------------------------------------|----------------------------------------------------------------------------------------------------|--------------------------------------------|
| NI USB-TC01 Temp                            | perature Logger                                                                                                    |                                            |
| Device:0x016318BA<br>Thermocouple Type<br>J | 30.2<br>28<br>28<br>26<br>24<br>22<br>20<br>18.1<br>14:09:27<br>14:09:37<br>14:09:47<br>14:09:57<br>Time (seconds<br>25.1 | 14:10:07 14:10:17 14:10:27<br>) Start Stop |
| Download additional applications            | © 2010 N                                                                                                    | lational Instruments. All rights reserved. |

## Measurement & Automation Explorer (MAX)

| 27                                                                                                    | NULISE TCO1 "De                                                | w1" Moscuromont                                                   | 8 Automation Explorer                                                                                                    | - <b>X</b>                                                                                                    |
|----------------------------------------------------------------------------------------------------|----------------------------------------------------------------|-------------------------------------------------------------------|----------------------------------------------------------------------------------------------------|----------------------------------------------------------------------------------------------------|
| File Edit View Tools Help                                                                                                    |                                                                |                                                                   |                                                                                                    |                                                                                                    |
| My System                                                                                                    | 🖬 Save 💦 Refresh 🛛 🔀 Se                                        | elf-Test 🔛 Test Panels                                            | 🏽 🙀 Create Task 🥸 Configure TEDS                                                                                                    | Hide Help                                                                                                    |
| <ul> <li>Devices and Interfaces</li> <li>ASRL1::INSTR "COM1"</li> <li>ASRL2::INSTR "COM2"</li> <li>ASRL10::INSTR "LPTT"</li> <li>ASRL10::INSTR "LPTT"</li> <li>Network Devices</li> <li>Scales</li> <li>Software</li> <li>Remote Systems</li> </ul> | Settings<br>Name<br>Vendor<br>Model<br>Serial Number<br>Status | Dev1<br>National Instrument<br>NI USB-TC01<br>016318BA<br>Present | <br>ts                                                                                                    | NI-DAQmx Device<br>Basics<br>What do you want to do?<br>PRun the NI-DAQmx<br>Test Panels<br>PRemove the device<br>View or change<br>device configuration |
|                                                                                                    | Settings Attributes                                            |                                                                   | Test Panels : NI         nalog Input         Channel Name       Rate (Hz)         Dev 1/ai0       10000         Mode       Samples To Read         On Demand       1000         Measurement Type       24.3 -         Thermocouple       24.3 -         24.3 -       24.3 -           | tude vs. Samples Chart Auto-scale chart                                                                                                    |
| Make sure that your<br>in MAX. Run a "Self-T<br>Panels" to make sure                                                                                                    | device can be lo<br>lest" and use th<br>e the device wo        | ocated<br>e "Test<br>rks                                          | Max Input Limit         Units         24.2-           100         0         deg C         24.2-           24.2-         24.2-         24.2-           24.2-         24.2-         24.2-           25.00 Cource         24.2-         24.2-           Built-In         V         24.2- | 24.3                                                                                                    |
| properly.                                                                                                    |                                                                |                                                                   |                                                                                                    | Close                                                                                                    |

# LabVIEW DAQ Assistant

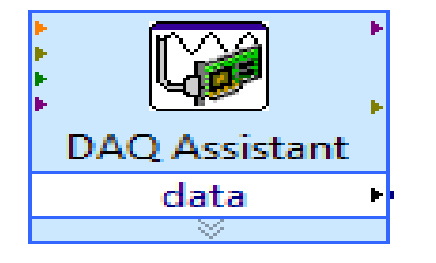

When you place the **DAQ Assistant** on the Block Diagram, a Wizard automatically pops up where you configure what you want to do, i.e., if you want to Read or Write Data, Analog or Digital signals, which channel you want to use, etc.

Create New Express Task...

NI-DAO<sup>™</sup> DAQ Assistant

#### Select the measurement type for the task.

A <u>task</u> is a collection of one or more virtual channels with timing, triggering, and other properties.

To have <u>multiple measurement types</u> within a single task, you must first create the task with one measurement type. After you create the task, click the **Add Channels** button to add a new measurement type to the task.

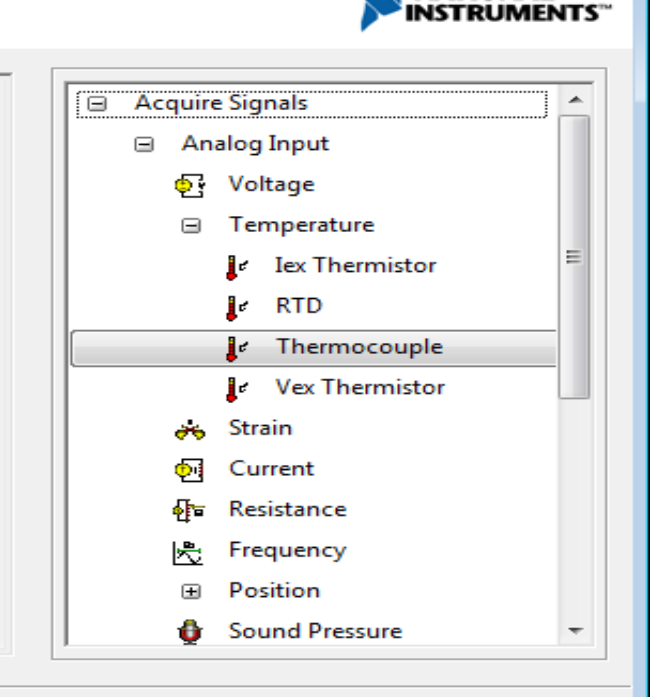

Finish

< Back

Next >

Cancel

| Create New E                                                                                                    |                                                                                                   |                                                                                                    |                                                                                                    |
|----------------------------------------------------------------------------------------------------|---------------------------------------------------------------------------------------------------|----------------------------------------------------------------------------------------------------|----------------------------------------------------------------------------------------------------|
| NI-DAO Select Input/C                                                                                                    |                                                                                                   | LabVIEW D                                                                                                    | AQ                                                                                                    |
| Select the measurement type for the<br>task.<br>A <u>task</u> is a collection of one or more virtual<br>channels with timing, triggering, and other<br>properties.                                             | <ul> <li>Acquire signals</li> <li>Analog Input</li> <li>한 Voltage</li> <li>Temperature</li> </ul> | Accietant                                                                                                    | F                                                                                                    |
| within a single task, you must first create<br>the task with one measurement type. After<br>you create the task, click the <b>Add</b><br><b>Channels</b> button to add a new<br>measurement type to the task.  | Iex Thermistor     Iex Thermocouple     Vex Thermocouple     Definition                           | AG Assistant 3 Set Properties                                                                                                    | L                                                                                                    |
|                                                                                                    | Strain                                                                                            |                                                                                                    |                                                                                                    |
|                                                                                                    | ्रि Current                                                                                       | xpress Task 🖉 Connection Diagram                                                                                                    | Back A                                                                                                    |
|                                                                                                    | Resistance                                                                                        | Channel Value *                                                                                                    | Measuring                                                                                                    |
|                                                                                                    | Frequency                                                                                         | Temperature 0                                                                                                    | Temperature with<br>a Thermocouple                                                                                                    |
|                                                                                                    | Position     Sound Pressure                                                                       |                                                                                                    | A <u>thermocouple</u> is created<br>when two dissimilar                                                                                                    |
| Create New Express Task                                                                                                    |                                                                                                   | Table Display Type                                                                                                    | contact point produces a<br>small open-circuit                                                                                                    |
| NI-DAQ <sup>®</sup> 2 Select Cha                                                                                                    |                                                                                                   | Configuration Triggering Advanced Timing Logging                                                                                           | to temperature. E<br>Thermocouple<br>measurements require<br>sensing of the <u>cold-</u><br><u>junction</u> temperature<br>where the thermocouple<br>wire is connected to the |
| Select the physical channel(s) to<br>add to the task.<br>If you have previously configured<br>global virtual channels of the                                                                                   | d Physical Channels<br>ev1 (USB-TC01)                                                             | Temperature                                                                                                    | measurement system.<br>Therefore, signal<br>connection accessories<br>should include an<br>accurate cold-junction<br>sensor, and should be<br>dociocod to miximize            |
| same measurement type as the<br>task., click the Virtual tab to add<br>or copy global virtual channels to<br>the task. When you copy the<br>global virtual channel to the<br>task., it becomes a local virtual |                                                                                                   | Min 0 deg C Thermocouple Type                                                                                                    | any temperature<br>gradients between the<br>cold-junction sensor and<br>thermocouple wire<br>connections.<br>Other signal conditioning                                        |
| channel. When you add a global<br>virtual channel to the task, the E<br>task uses the actual global<br>virtual channel, and any changes<br>to that global virtual channel are<br>reflected in the task.        |                                                                                                   | Click the Add Channels button<br>(+) to add more channels to<br>the task.                                                                  | CIC Source specifies the<br>source of cold-junction                                                                                                    |
| If you have TEDS configured,<br>click the TEDS tab to add TEDS<br>channels to the task.<br>For hardware that supports<br>multiple channels in a task, you                                                      | ~                                                                                                 | Timing Settings           Acquisition Mode         Samples to Read         Rate (Hz)           1 Sample (On Demand)         100         1k | Constant—The cold-<br>junction temperature =<br>must be specified<br>with CJC Value.                                                                                          |
| can select multiple channels to<br>add to a task at the same time.                                                                                                    | <shift> click to select multiple channels.</shift>                                                | /                                                                                                    | Built In—A CJC<br>channel built into the<br>terminal block is<br>used.     Channel—A virtual                                                                                  |
|                                                                                                    | <back next=""> Finish Cancel</back>                                                               |                                                                                                    | OK Cancel                                                                                                    |

## Read Data from TC-01 Device

|      | Simple DAQ Analog Input Example.vi Block Diagram 🛛 🗖 💌 |   |
|------|--------------------------------------------------------|---|
| File | Edit View Project Operate Tools Window Help            |   |
|      | 수 🕸 🛑 💶 💡 🕵 🛏 🗃 🎿 15pt Application Font 🗔 🔍 🤗 🛄        |   |
| N    | While Loop                                             | ^ |
|      | Wait (ms)                                              | ~ |
| <    | >                                                      |   |

## Not working after you got a new Device?

Solution, Alt 1: Open MAX (Measurement & Automation Explorer) in order to Fix-it!

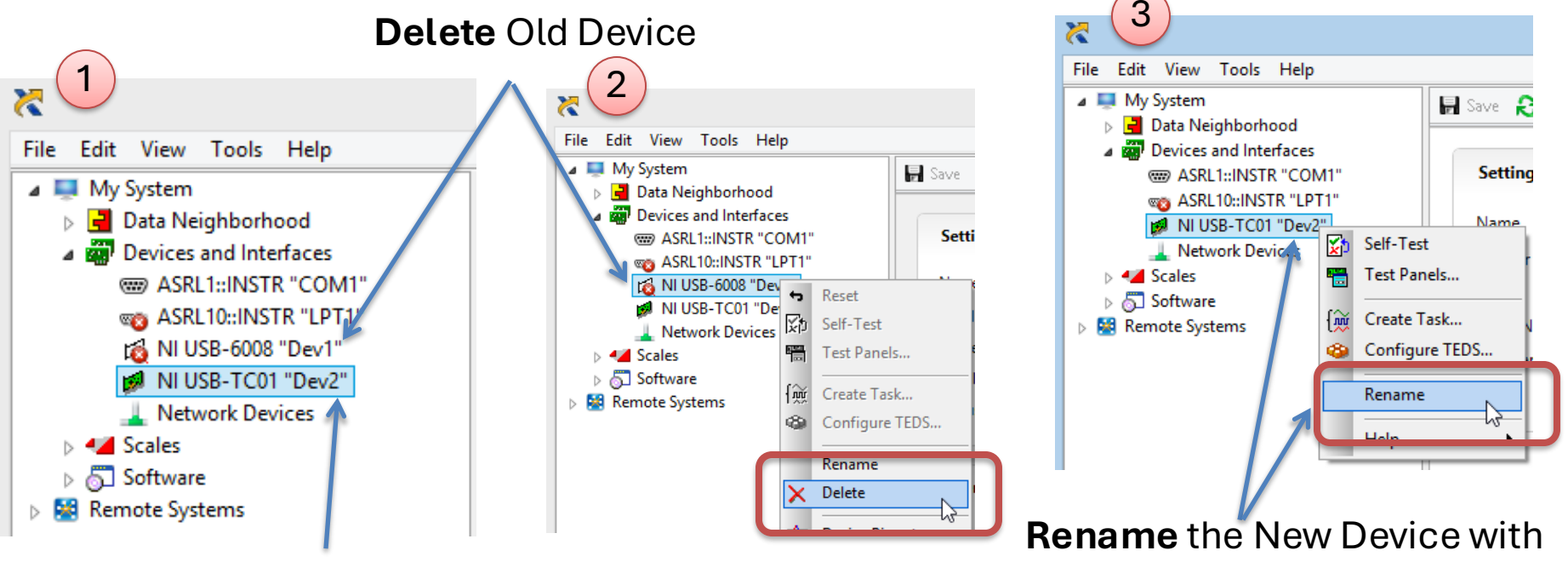

New Device

the same Name as the Old one

## Not working after you got a new Device?

Solution, Alt 2: Change the Settings in the DAQ Assistant in your LabVIEW Applica

Right-click and select "Change Physical Channel"

|                                                                                                    | <b>@</b>                                              | DAQ Assistant                                                                                                    | Change Physical Channel                               |  |
|----------------------------------------------------------------------------------------------------|-------------------------------------------------------|----------------------------------------------------------------------------------------------------|-------------------------------------------------------|--|
| DAQ Assistant<br>data<br>Visible Items<br>Help<br>Examples<br>Description and Tip                                         | Undo Redo Run Add                                     | A Channels      A Diagram      Value      Value      O      O | Supported Physical Channels<br>Dev2 (USB-TC01)<br>ai0 |  |
| Select Input (Output                                                                                                    |                                                       |                                                                                                    | Select the New Device                                 |  |
| Select Input/Output Insert Input/Output Remove Output DAQmx - Data Acquisition Palette Signal Manipulation Palette Create | Configuration Triggering<br>Channel Settings          | Advanced Timing Logging  Details >>  Thermocouple Setup  PST Settings  Calibration  Remove From Task  Rename <f2> Siled Units  deg C</f2>                                                                                                    | in the List and click OK                              |  |
| Replace                                                                                                    | View By Measurement Type                              |                                                                                                    |                                                       |  |
| Size To Text                                                                                                    |                                                       | CJC Source                                                                                                    | · · · · · · · · · · · · · · · · · · ·                 |  |
| View As Icon                                                                                                    | Click the Add Channels<br>(+) to add more channel     | Is button Built In v                                                                                                    | Current Physical Channel(s)                           |  |
| Convert to NI-DAQmx Task                                                                                                  | the task.                                             | ~                                                                                                    | Dev 1/aiu                                             |  |
| Properties                                                                                                    | Timing Settings<br>Acquisition Mode<br>1 Sample (On D | Samples to Read Rate (Hz) Demand)                                                                                                    | OK Cancel                                             |  |

## https://www.halvorsen.blog

# DAQ with USB-6008

### Hans-Petter Halvorsen

**Table of Contents** 

## USB-6008

- USB-6008 is a DAQ Device from NI
- Can be used within LabVIEW
- NI-DAQmx Driver
- It has Analog and Digital Inputs and Outputs

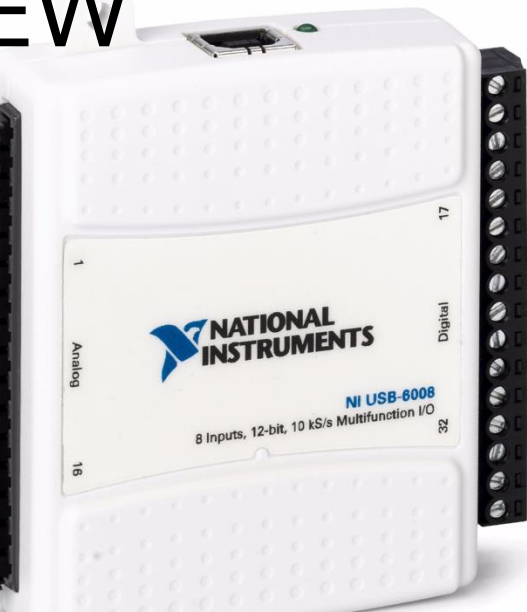

## USB-6008

- 4 different types of Signals:
- AO Analog Output
- AI Analog Input
- DO Digital Output
- DI Digital Input

| gnals        |                 | P A   |            |        |
|--------------|-----------------|-------|------------|--------|
| GND          |                 |       |            | P0.0   |
| AI 0 (AI 0+) |                 |       | ∞□         | P0.1   |
| AI 4 (AI 0-) | ω []            |       | ₽ <u>□</u> | P0.2   |
| GND          | 1 🖾 ►           | P q   |            | P0.3   |
| AI 1 (AI 1+) | 5               |       |            | P0.4   |
| AI 5 (AI 1–) | <b>^</b>        |       | 800        | P0.5   |
| GND          | - U             |       | N 🖂 🗌      | P0.6   |
| AI 2 (AI 2+) | ∞               |       | 201        | P0.7   |
| AI 6 (AI 2-) |                 |       | SQ.        | P1.0   |
| GND          | <u> </u>        |       |            | P1.1   |
| AI 3 (AI 3+) | EI              |       |            | P1.2   |
| AI 7 (AI 3–) |                 |       |            | P1.3   |
| GND          |                 | IN AI |            | PFI 0  |
| AO 0         | <u> - 19</u> 11 |       |            | +2.5 V |
| AO 1         | <u>5</u>        |       |            | +5 V   |
| GND          |                 |       |            | GND    |
|              |                 |       |            |        |

## **Temperature Sensors**

In the Laboratory we have different types of Temperature Sensors that we can connect to the USB-6008 DAQ device:

- PT-100
  - A Pt100 element is a RTD that uses platinum (Pt) as the resistor element. A Pt100 element is calibrated so that a temperature of  $0^{\circ}C$  yields a resistance of exactly  $100\Omega$ .
- TMP36
  - It provides a voltage output that is linearly proportional to the Celsius temperature.
- Thermistor
  - A thermistor is an electronic component that changes resistance to temperature - so-called Resistance Temperature Detectors (RTD).

## **PT-100**

In the Laboratory we have a PT-100 device with Power Supply and PT-100 transducer:

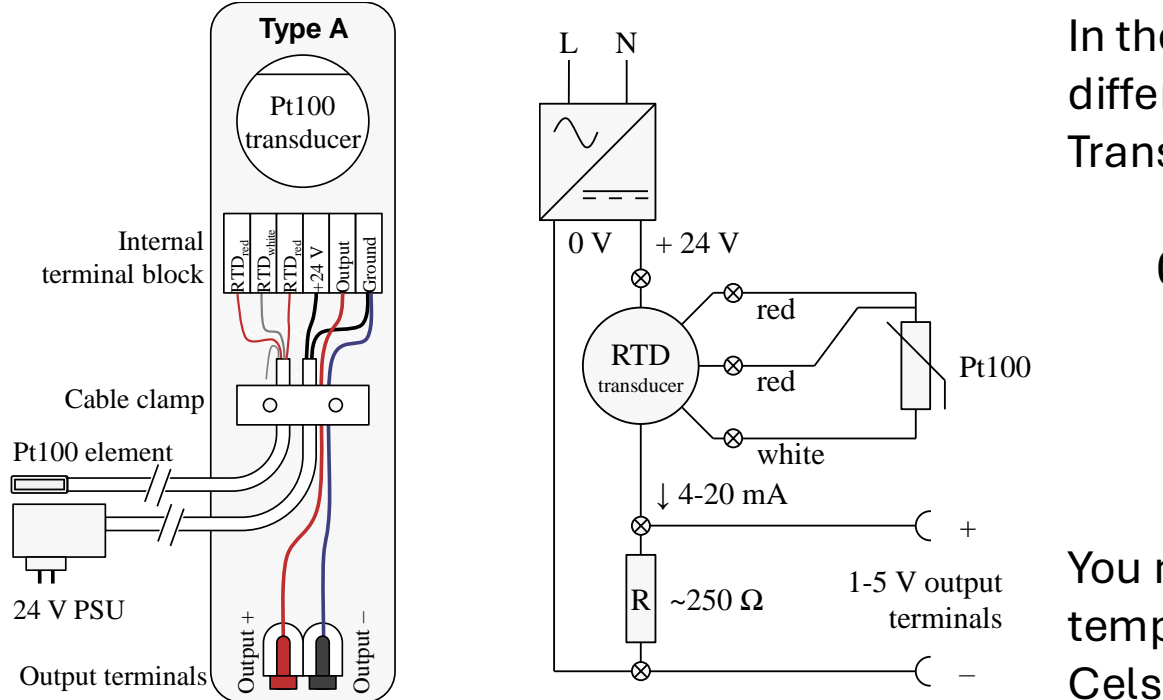

In the laboratory we have 2 different Transducers/Transmitters:  $0-50^{\circ}C \rightarrow 4-20mA$  $0 - 1 + 0^{\circ}C \rightarrow 4 - 20mA$ 

You must scale the output to a temperature value in degree Celsius

The PT-100 device can easily be connected to the USB-6008 DAQ device with Banana cable

## **TMP36**

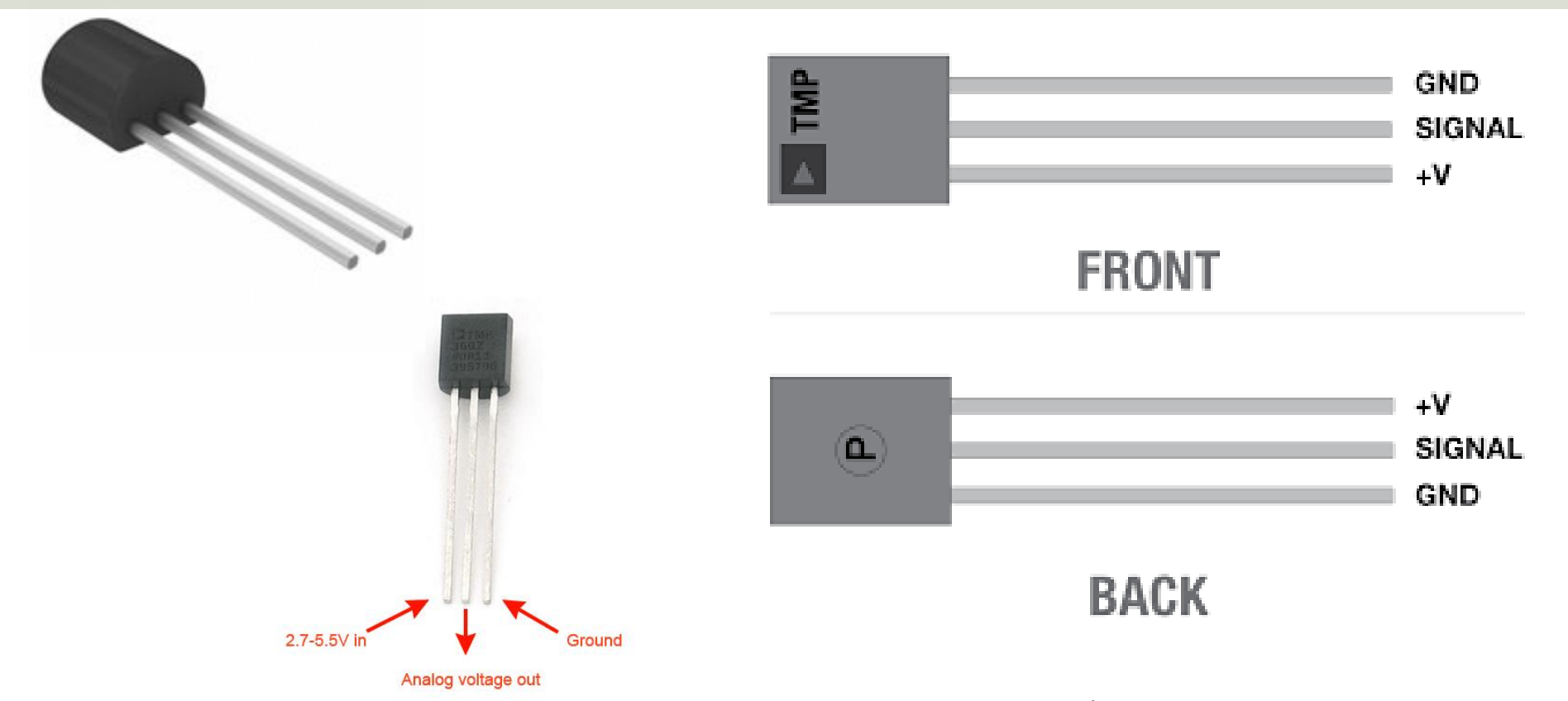

TMP is a small, low-cost temperature sensor and cost about \$1 (you can buy it "everywhere

# **Linear Scaling**

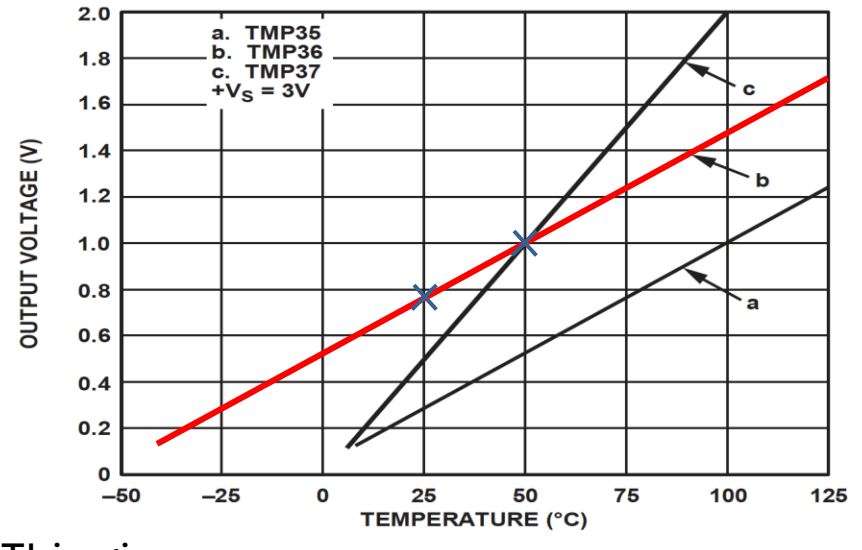

This gives:

$$y - 25 = \frac{50 - 25}{1 - 0.75} (x - 0.75)$$

Then we get the following formula: y = 100x - 50 Convert form Voltage (V) to degrees Celsius From the Datasheet we have:

 $\begin{array}{l} (x_1,y_1) \ = \ (0.75V,25^\circ C) \\ (x_2,y_2) \ = \ (1V,50^\circ C) \end{array}$ 

There is a linear relationship between Voltage and degrees Celsius: y = ax + b

We can find *a* and *b* using the following known formula:

$$y - y_1 = \frac{y_2 - y_1}{x_2 - x_1} (x - x_1)$$

# Wiring

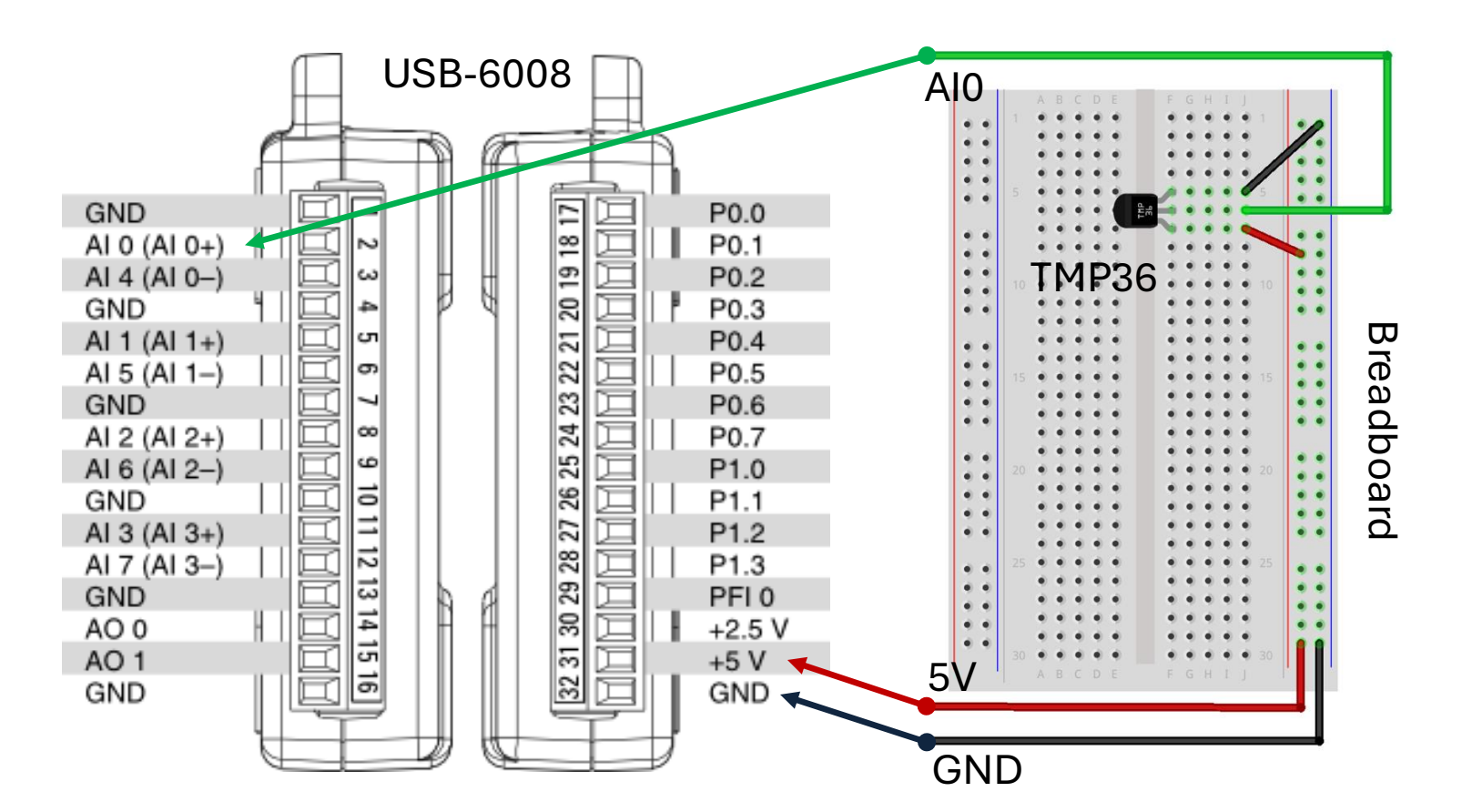

## **Plotting Example**

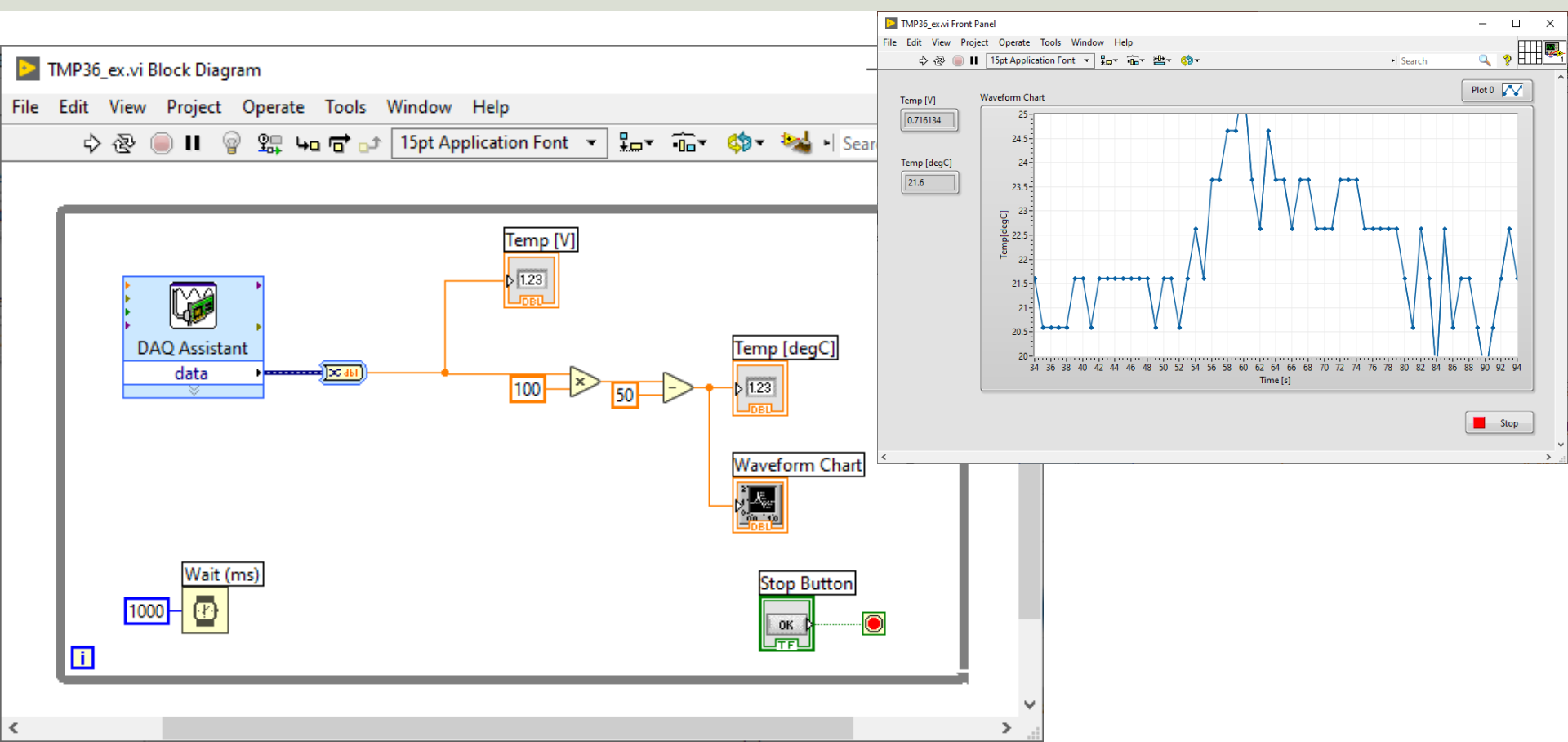

# Thermistor

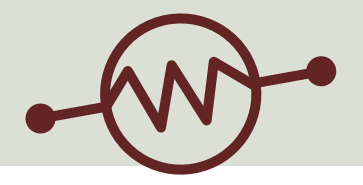

A thermistor is an electronic component that changes resistance to temperature - so-called Resistance Temperature Detectors (RTD). It is often used as a temperature sensor.

Our Thermistor is a so-called NTC (Negative Temperature Coefficient). In a NTC Thermistor, resistance decreases as the temperature rises.

There is a **non-linear relationship** between resistance and excitement. To find the temperature we can use the following equation (Steinhart-Hart equation):

[Wikipedia]

 $\frac{-}{T} = A + B \ln(R) + C(\ln(R))^3$ A = 0.001129148, B = 0.000234125 and C = 8.76741E - 08

where A, B, C are constants given below

## **Steinhart-Hart Equation**

To find the Temperature we can use Steinhart-Hart Equation:

$$\frac{1}{T_K} = A + B\ln(R) + C(\ln(R))^3$$

This gives:

$$T_K = \frac{1}{A + B \ln(R) + C(\ln(R))^3}$$

Where the Temperature  $T_K$  is in Kelvin *A*, *B* and *C* are constants

The Temperature in degrees Celsius will then be:

$$T_C = T_K - 273.15$$

- A = 0.001129148
- B = 0.000234125
- C = 0.000000876741

# Wiring

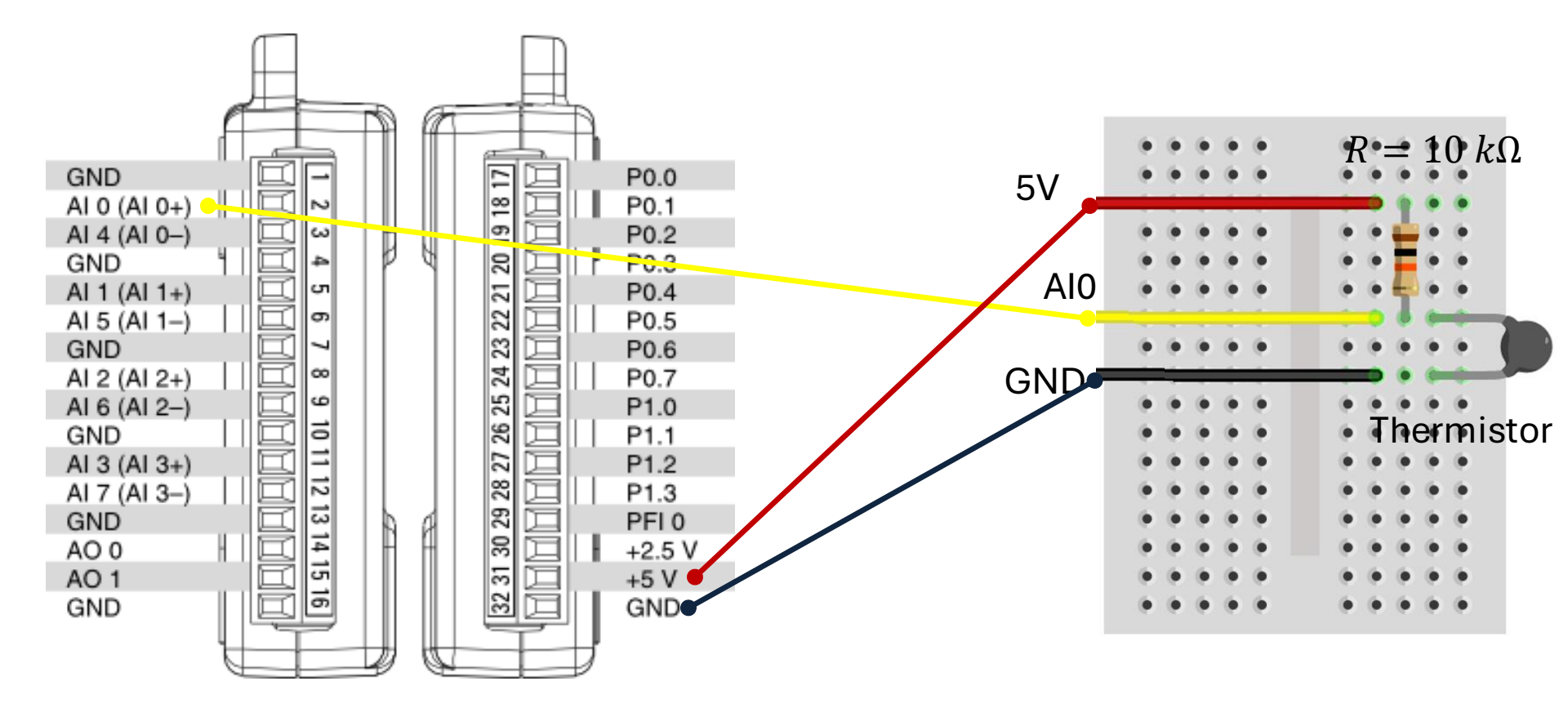

## LabVIEW Example

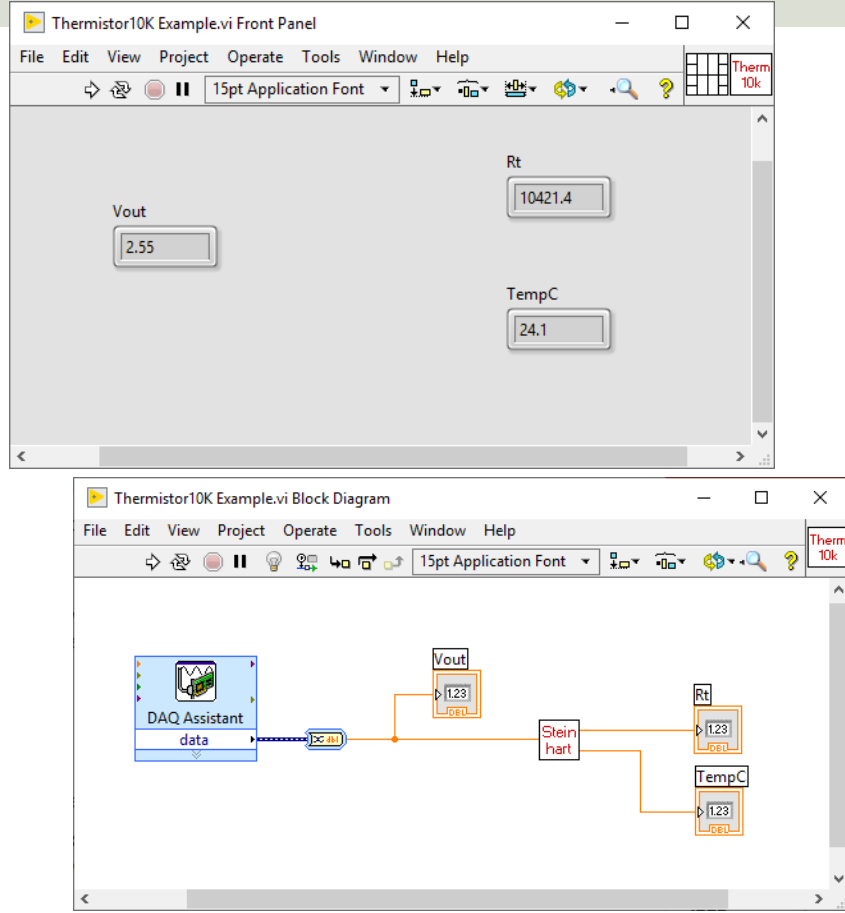

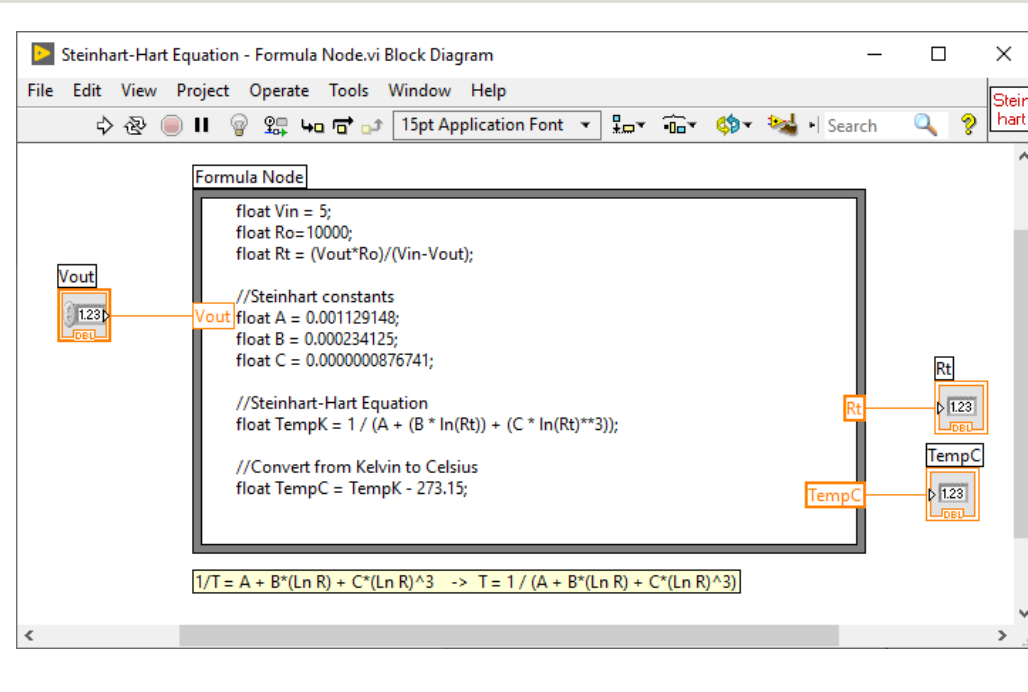

## https://www.halvorsen.blog

# OPC DA

### Hans-Petter Halvorsen

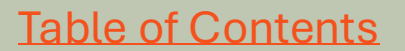

## https://www.halvorsen.blog

# MatrikonOPC Simulation Serve

Hans-Petter Halvorsen

**Table of Contents** 

## MatrikonOPC Simulation Server

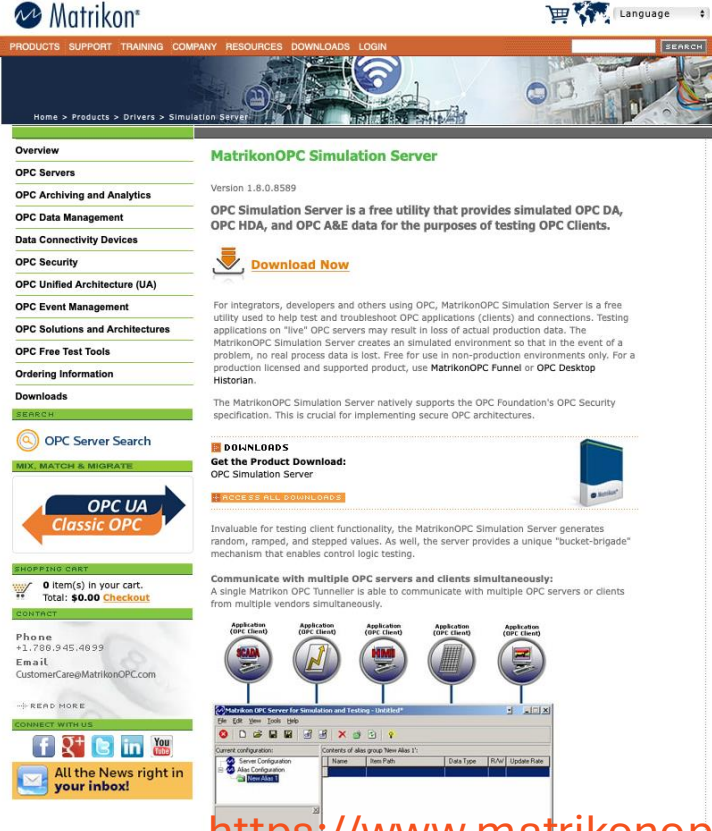

Reset Statistics

MatrikonOPC Simulation Server is a free utility that provides Simulated OPC DA, OPC HDA, and OPC A&E Data for the Purposes of Testing OPC Clients.

https://www.matrikonopc.com/products/opc-drivers/opc-simulation-server.aspx
### Matrikon OPC Explorer – Connect to Server

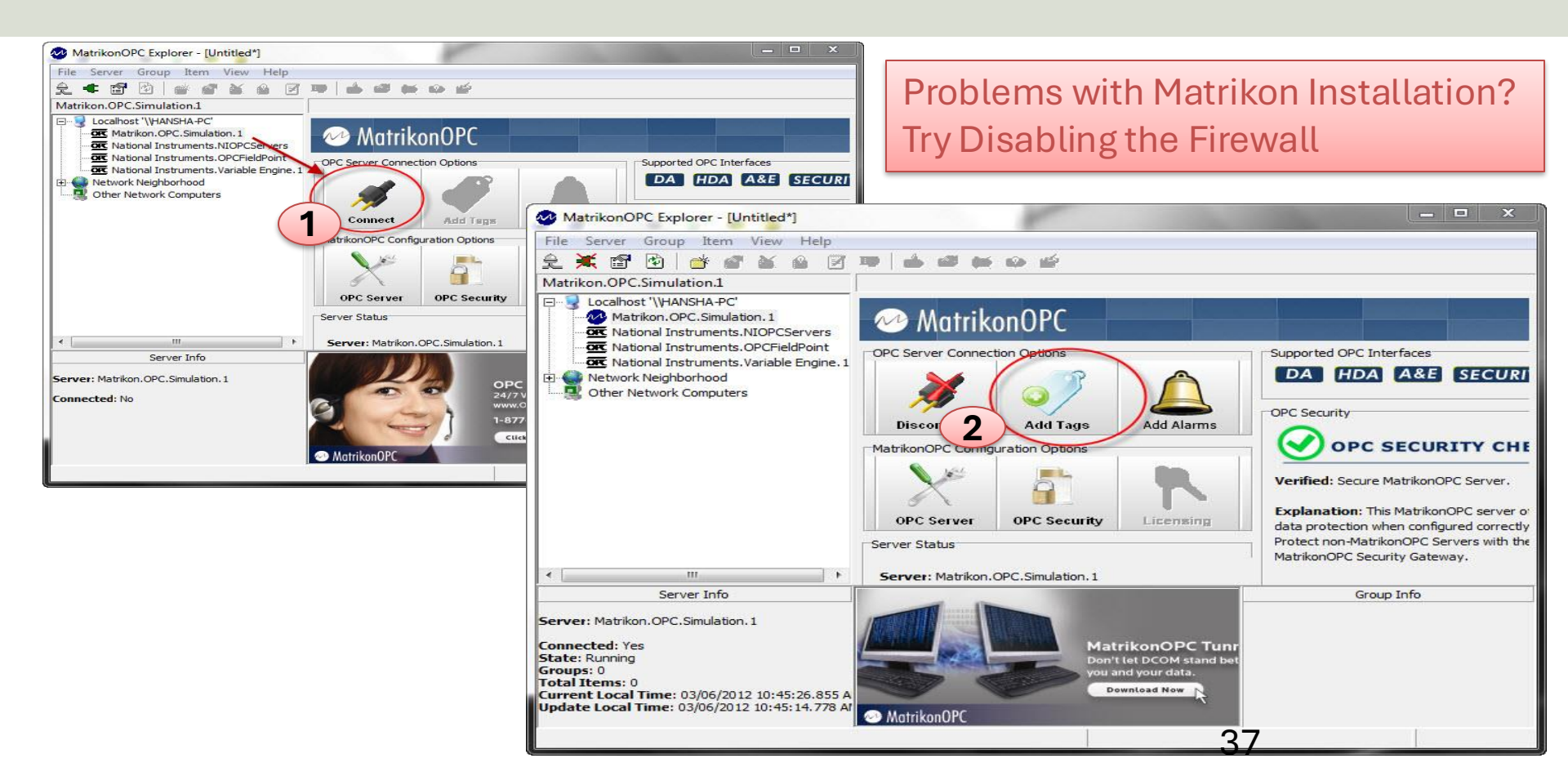

### MatrikonOPC Explorer Troubleshooting

- **Problem**: "When starting MatrikonOPC Explorer, I get an error indicating there are no servers installed".
- Solution:
  - In OPC Explorer select View ->Options from the menu bar.
  - On the General Tab select both "OPCEnum" and "Registry" as the Browse Methods.
  - Exit OPC Explorer and restart.
  - Upon restarting, you should see a listing of locally registered OPC servers.
  - If this still does not work, remove OPCEnum as a browse method and restart.

| Options                                                                                                    |                                |                                 |           | ?        | $\times$ |  |  |  |
|----------------------------------------------------------------------------------------------------|--------------------------------|---------------------------------|-----------|----------|----------|--|--|--|
| General                                                                                                    | Data Transfer                  | Data Display                    | COM       | Miscell  | aneous   |  |  |  |
| Configuration File                                                                                                    |                                |                                 |           |          |          |  |  |  |
| <b>a</b>                                                                                                    | You can custo<br>saves and loa | mize the way t<br>ds its files. | nat OPC I | Explorer |          |  |  |  |
|                                                                                                    | Save curr                      | ent configuratio                | n on shu  | tdown    |          |  |  |  |
|                                                                                                    | Backup: 0                      | copies                          | s         |          |          |  |  |  |
|                                                                                                    | Load conf                      | iguration on sta                | artup:    |          |          |  |  |  |
|                                                                                                    | Filename:                      |                                 |           |          |          |  |  |  |
| OPC Server Browsing<br>Browsing for OPC servers (locally/remotely) can be done<br>using either method.                  |                                |                                 |           |          |          |  |  |  |
| 6                                                                                                    | ✓ OPC Enum ✓ Registry          |                                 |           |          |          |  |  |  |
| OPC Item Browsing<br>Auto Browsing the OPC Server items on Group creation<br>can be enabled/disabled using this option. |                                |                                 |           |          |          |  |  |  |
| Browse Type                                                                                                    |                                |                                 |           |          |          |  |  |  |
|                                                                                                    |                                |                                 | at brows  | y        |          |  |  |  |
| Defaults OK Cancel                                                                                                    |                                |                                 |           |          |          |  |  |  |

### Matrikon OPC Explorer - Add Tag

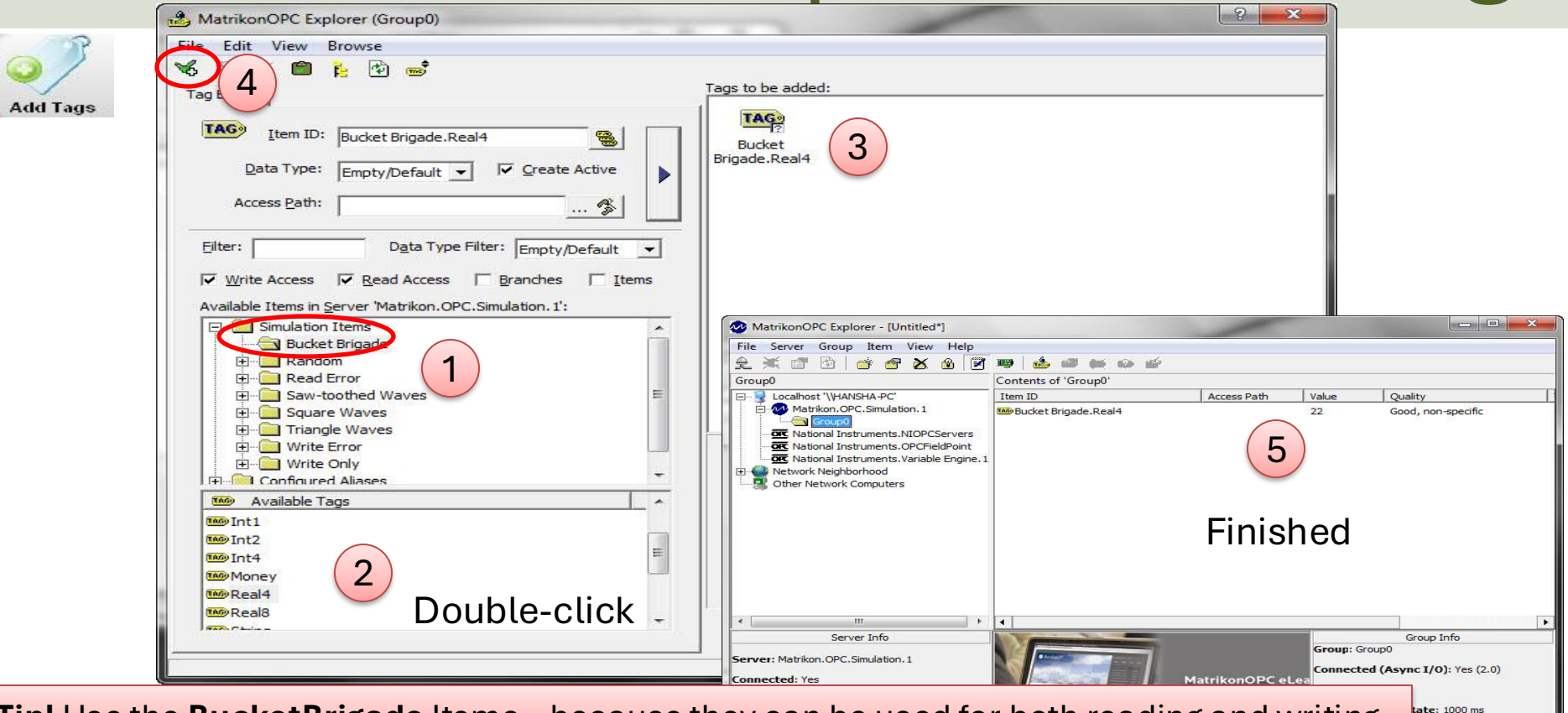

d: 0.00% e: 0.01 Items/Sec

Tip! Use the BucketBrigade Items - because they can be used for both reading and writing

### MatrikonOPC Explorer (OPC Client)

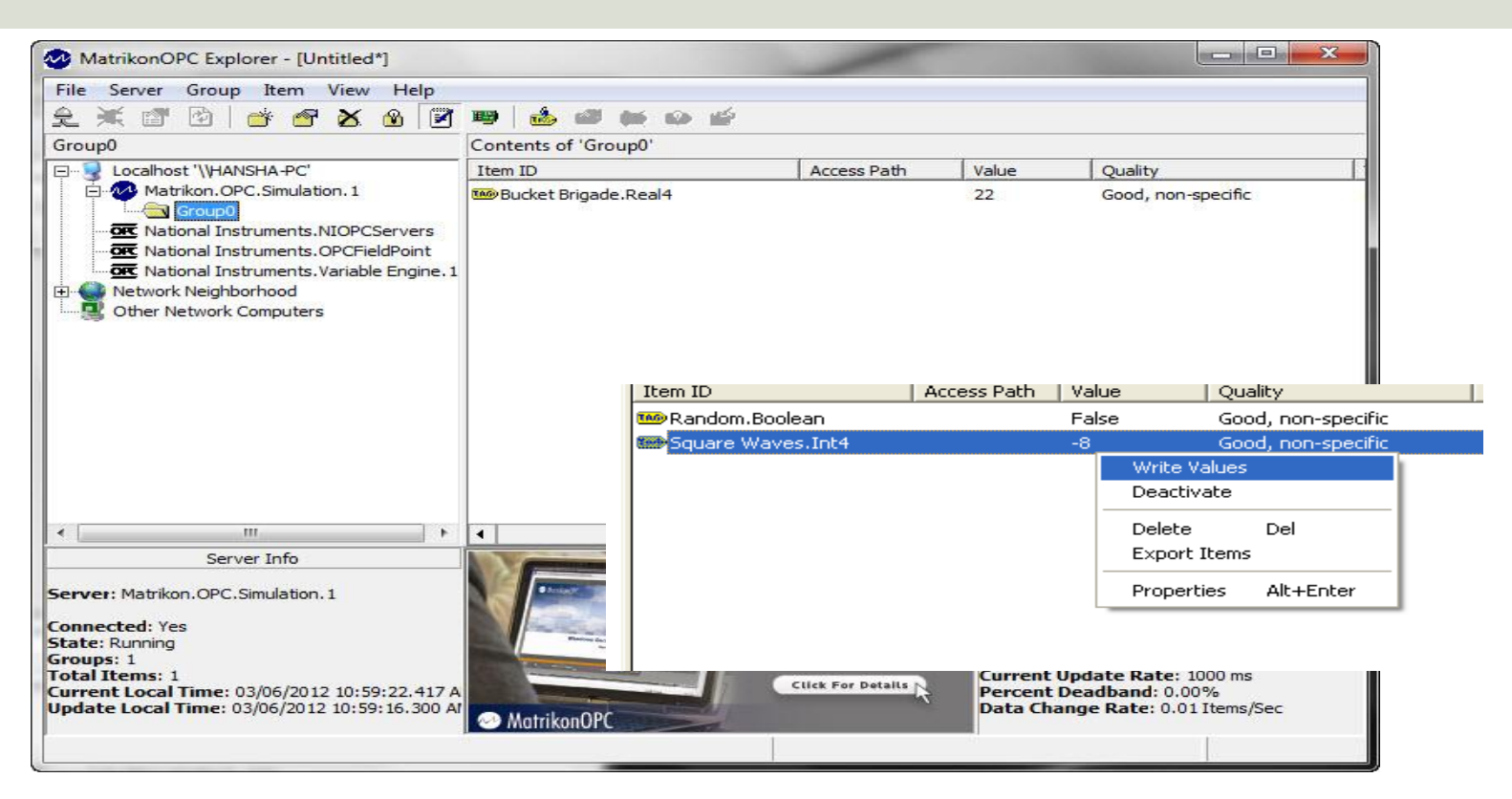

The MatrikonOPC Explorer is useful for testing. You can use it for writing and reading OPC Tags

### Aliases

In the "Matrikon OPCServer for Simulation" you can create Aliases. Aliases is handy when you want to describe your OPC items using more realistic names.

| File Edit View Tools Help |             |                       |           |     |             |
|---------------------------|-------------|-----------------------|-----------|-----|-------------|
| 🔉   🗅 🚅 🖬 📲   🚮           | # X •       | ji 🖄   🏜 🔒            |           |     |             |
| Current configuration:    | Contents of | alias group '(root)': |           |     |             |
| - 松 Server Configuration  | Name        | Item Path             | Data Type | R/W | Update Rate |
|                           |             | Edit Alias            |           |     |             |
|                           |             | Insert New Alias      | Ins       |     |             |
|                           |             | Delete Alias          | Del       |     |             |
|                           |             |                       |           |     |             |

**Tip**: You can create an alias called, e.g., "Temperature" which you can use instead of the real OPC Tag Name

### https://www.halvorsen.blog

# **OPC DA in LabVIEW**

#### Hans-Petter Halvorsen

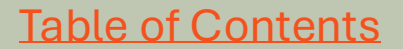

## **OPC DA in LabVIEW**

You can use LabVIEW as an OPC client by connecting to an OPC server through a **DataSocket** connection.

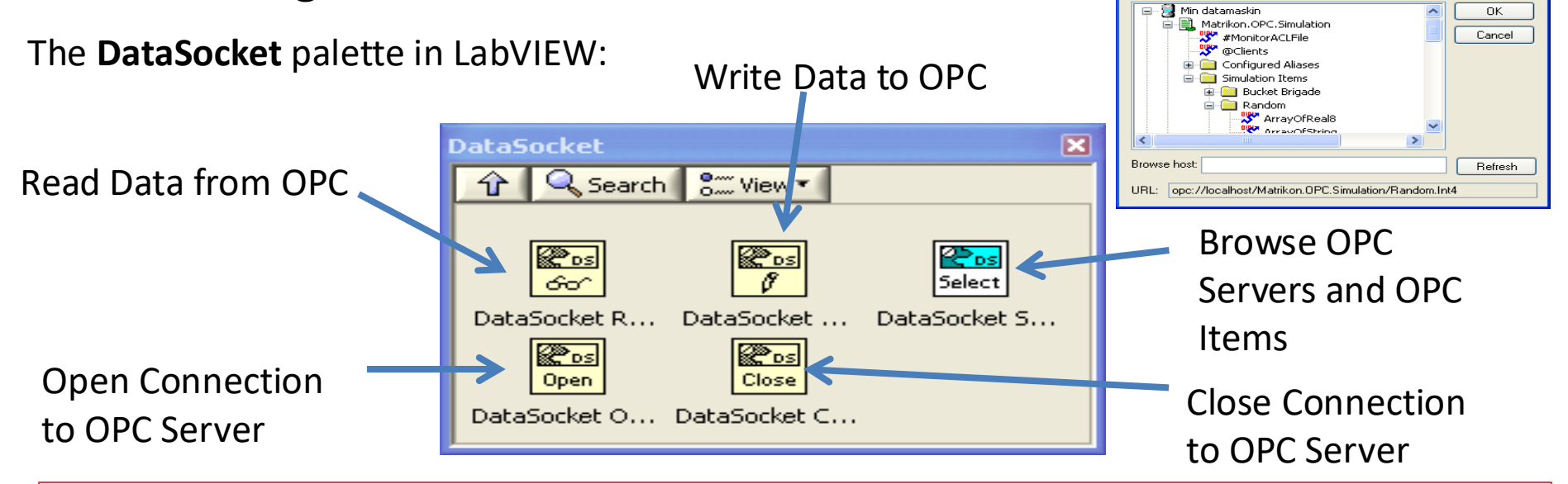

**Note!** Make sure to use LabVIEW 32bit version (even if you have 64bit operating system) because the DataSocket feature is only supported by the 32bit version of LabVIEW.

### https://www.halvorsen.blog

# LabVIEW OPC DA - Write

#### Hans-Petter Halvorsen

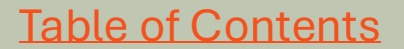

## LabVIEW OPC DA - Write

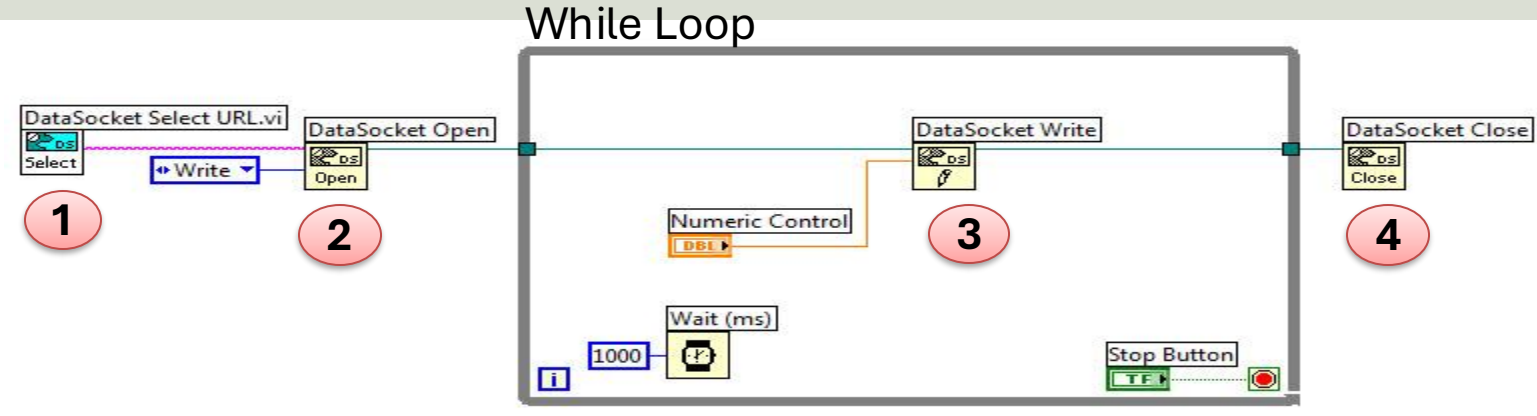

#### Or specify URL directly: While Loop

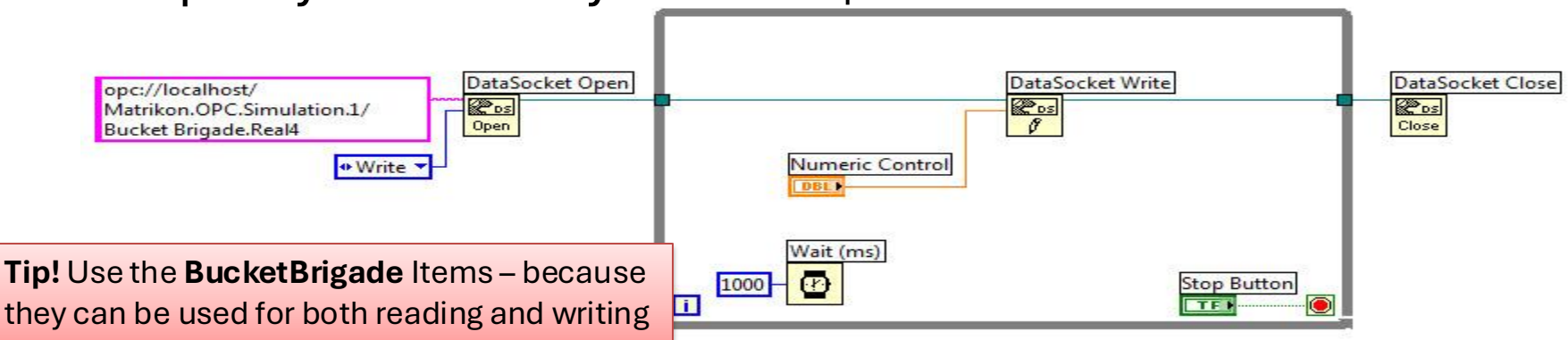

### Use OPC Explorer to Check Communication

| Write to OPC Server.vi<br><u>File Edit View Project Operate</u><br><u>Boole Coperate</u><br><u>Coperate</u><br><u>C</u> | <u>Iools Window H</u> elp                                                                                                    | <b>Tip!</b> Run the LabVIEW program and use the<br>Matrikon OPC Explorer to check if the data is<br>correctly written to the OPC Server from<br>LabVIEW.                                                                                                    |
|----------------------------------------------------------------------------------------------------|----------------------------------------------------------------------------------------------------|----------------------------------------------------------------------------------------------------|
| Numeric C<br>22                                                                                                    | Control<br>Watrikon<br>File Server<br>Group0<br>Stop<br>Stop<br>Stop<br>Stop<br>Stop<br>Store: Matri<br>Group0<br>Store: Natri<br>Server: Matri<br>Server: Matri<br>Server: Matri<br>Server: Matri<br>Server: Matri<br>Server: Matri<br>Store: State: Server: Matri<br>State: Server: Matri<br>State: Server: Server | In OPC Explorer - [Untitled"]  er Group Item View Help  whost Wiew Arbon I Item ID  whost WHANSHA-PC' Matrikon.OPC.Simulation.1  Server Info  r Network Computers  s 1  cal Time: 03/06/2012 10:59:22.417 A  whoth whoth Partice Protesting  whoth whoth Partice Protesting  whoth whoth Partice Protesting  r Network Computers  s 1  cal Time: 03/06/2012 10:59:16.300  whoth WalthoupPC  whoth WalthoupPC  whoth Walt |

### **Temperature Simulator Example**

If you do not have the TC01 device available, you can create and use a

simple "Temperature Simulator" instead

A simple SubVI that simulates a Temperature value using a Random Generator:

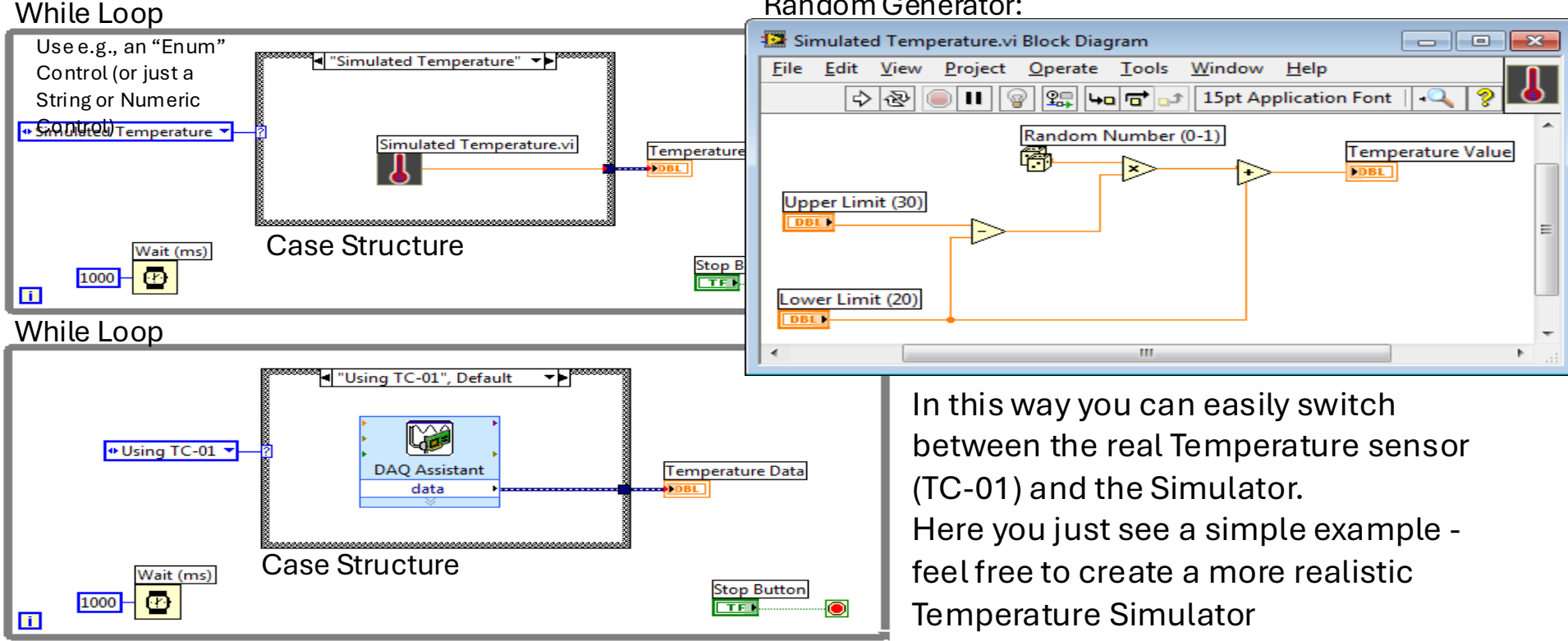

### How to create an "Enum" in LabVIEW

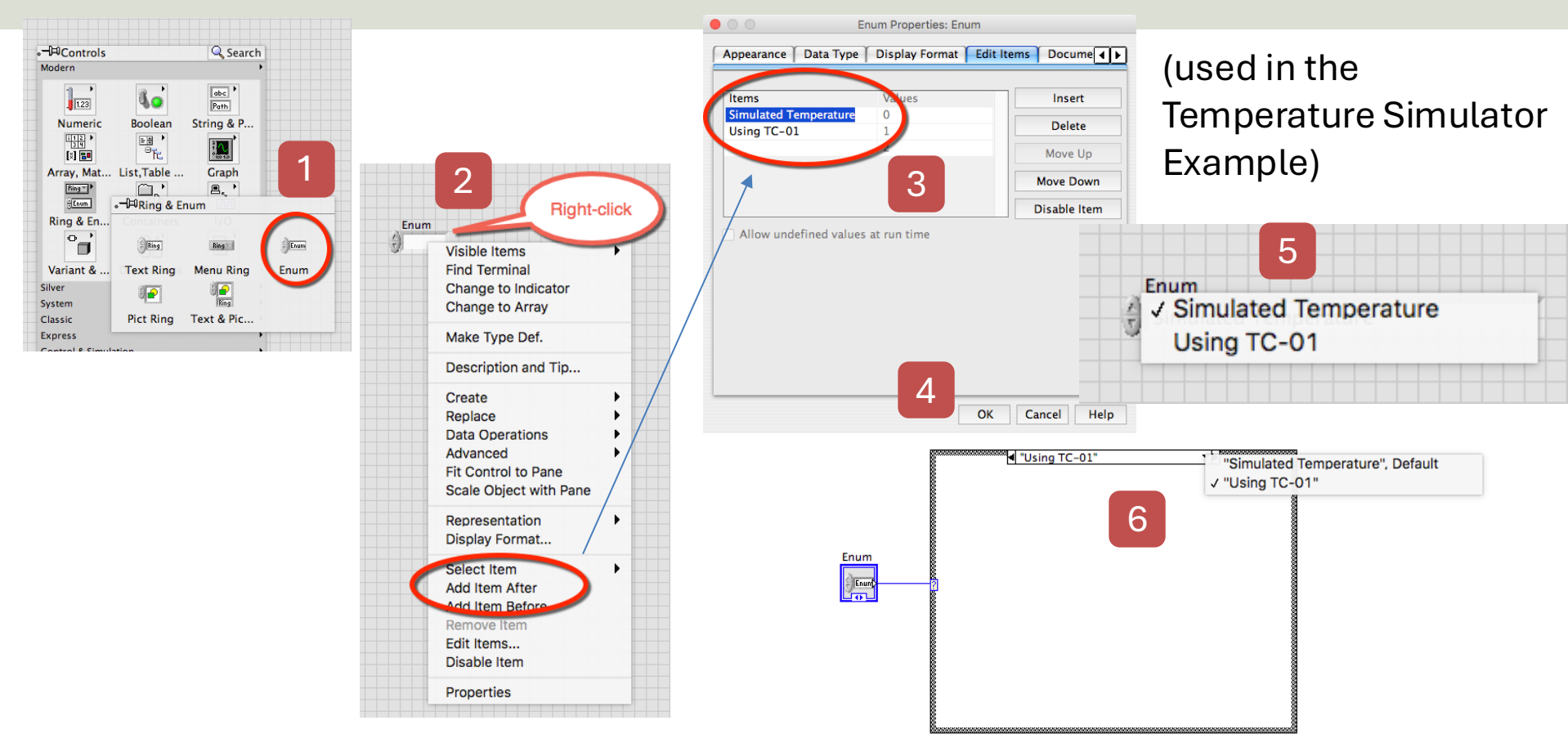

|                                                                          |                                                              | Configure Convert from Dynamic Data [Convert from Dynami                                                                                                    | ic Data] ×                           |  |
|--------------------------------------------------------------------------|--------------------------------------------------------------|----------------------------------------------------------------------------------------------------|--------------------------------------|--|
| Con                                                                      | /ert from                                                    | Conversion Resulting data type D array of scalars - most recent value D array of scalars - single channel D array of scalars - columns are channels D array of scalars - columns are channels | Channel 0 Channel 0 Channel 1        |  |
| Dyna                                                                     | mic Data                                                     | Scalar Data Type                                                                                                    | Sappie Data<br>0<br>-1               |  |
| Search Palettes       Q Return     Customize*       convert from Dynamic |                                                              | Channel<br>0                                                                                                    | Result Preview Single value (double) |  |
| Eunctions Controls                                                       | If your Program crash when se<br>OPC server from DAQ device, | sending data to<br>e, make sure to use                                                                                                    |                                      |  |
|                                                                          | the "Convert from Dynamic                                    | Data" block                                                                                                    | OK Cancel Help                       |  |
| DataSocket Select URL.vi DataSocket                                      | Open                                                         | DataSocket Write DataSo                                                                                                    | ocket Close Simple Error Handler.vi  |  |
| Write ▼                                                                  | DAQ Assistant<br>data                                        |                                                                                                    |                                      |  |

### https://www.halvorsen.blog

# LabVIEW OPC DA - Read

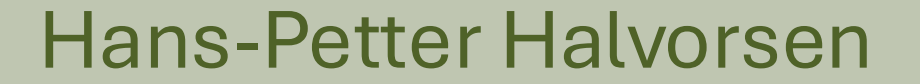

**Table of Contents** 

### Read from OPC Server using LabVIEW

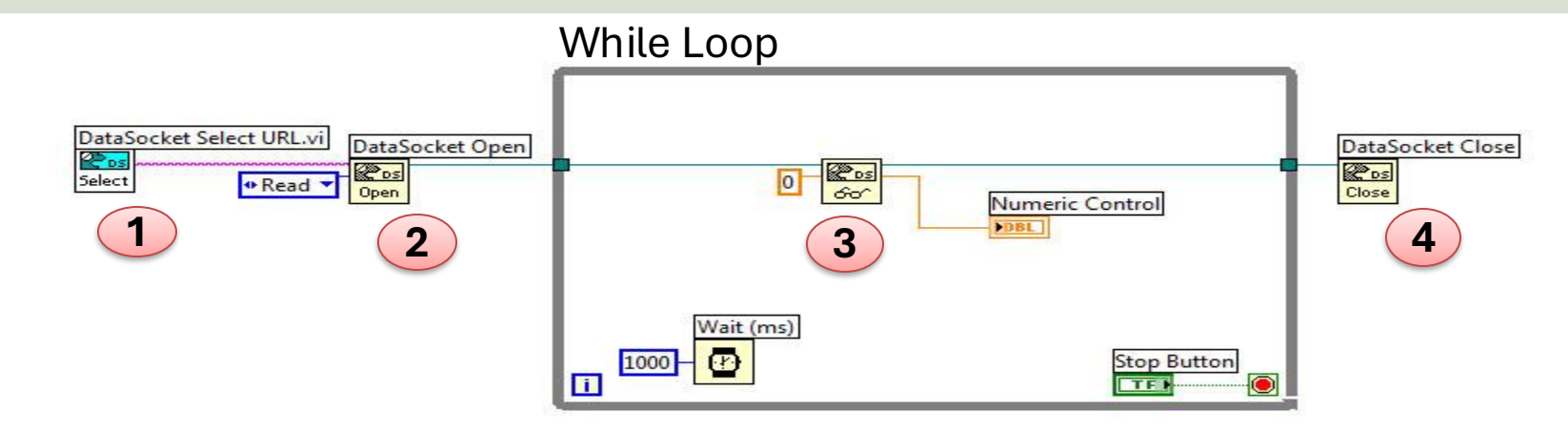

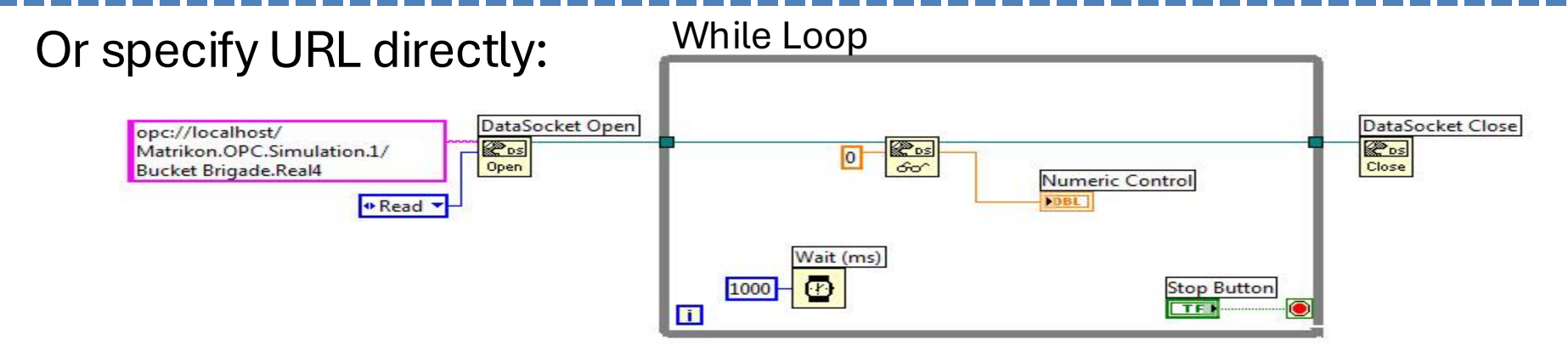

# Log Data to File

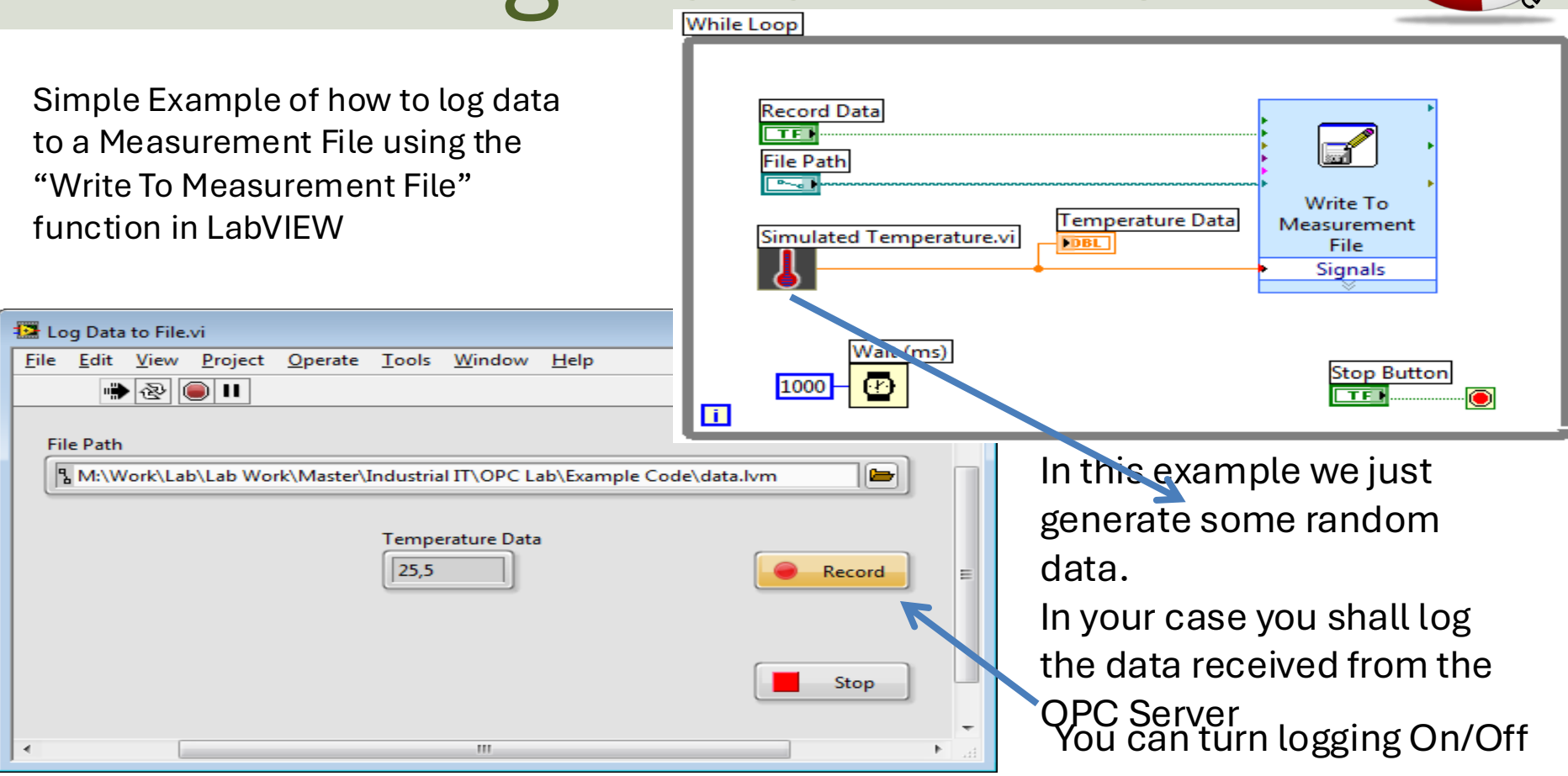

# Log Data to File - Properties

Recommended Settings in the **Properties** Window (Right-click on the "Write To Measurement" File icon):

| <ul> <li>Text (LVM)</li> <li>Binary (TDMS)</li> </ul> |  |  |                 |
|-------------------------------------------------------|--|--|-----------------|
| Binary (TDMS)                                         |  |  |                 |
| Binary (TDMS)                                         |  |  |                 |
| Binary with XML Header (TDM)                          |  |  |                 |
| Lock file for faster access                           |  |  |                 |
| Segment Headers                                       |  |  |                 |
| Segment neaders                                       |  |  |                 |
| One header per segment                                |  |  |                 |
| One header only                                       |  |  |                 |
| No headers                                            |  |  |                 |
| X Value (Time) Columns                                |  |  |                 |
| <ul> <li>One column per channel</li> </ul>            |  |  |                 |
|                                                       |  |  | One column only |
| <ul> <li>Empty time column</li> </ul>                 |  |  |                 |
| Delimiter                                             |  |  |                 |
| Tabulator                                             |  |  |                 |
| Comma                                                 |  |  |                 |
|                                                       |  |  |                 |
| Advanced.                                             |  |  |                 |
|                                                       |  |  |                 |

### Measurement File – Data Visualization

Open the File with Logged Data in e.g., **Notepad**:

Here we see an example where we have opened the File with Logged Data in **MS Excel** and created a Chart

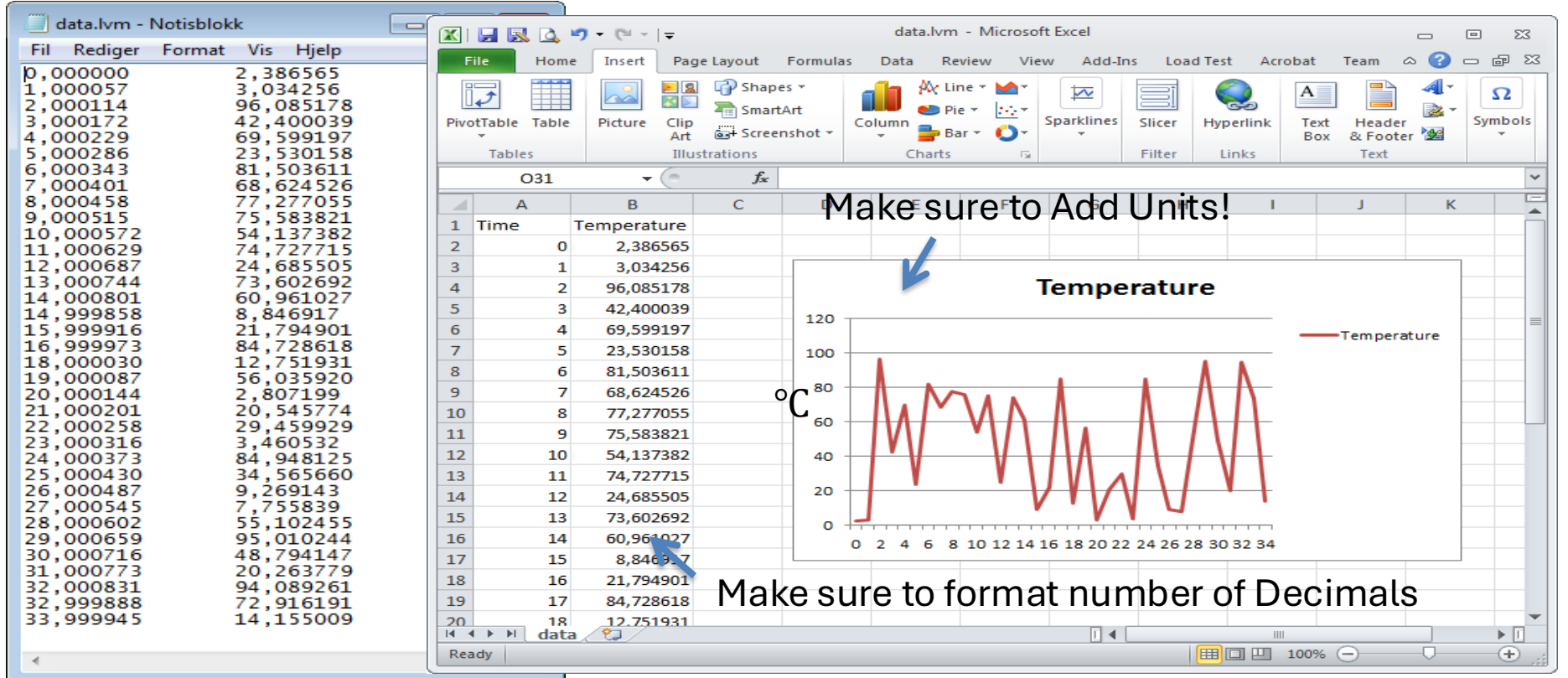

### https://www.halvorsen.blog

# **OPC UA**

### **OPC Unified Architecture**

### Hans-Petter Halvorsen

**Table of Contents** 

## "Next Generation" OPC

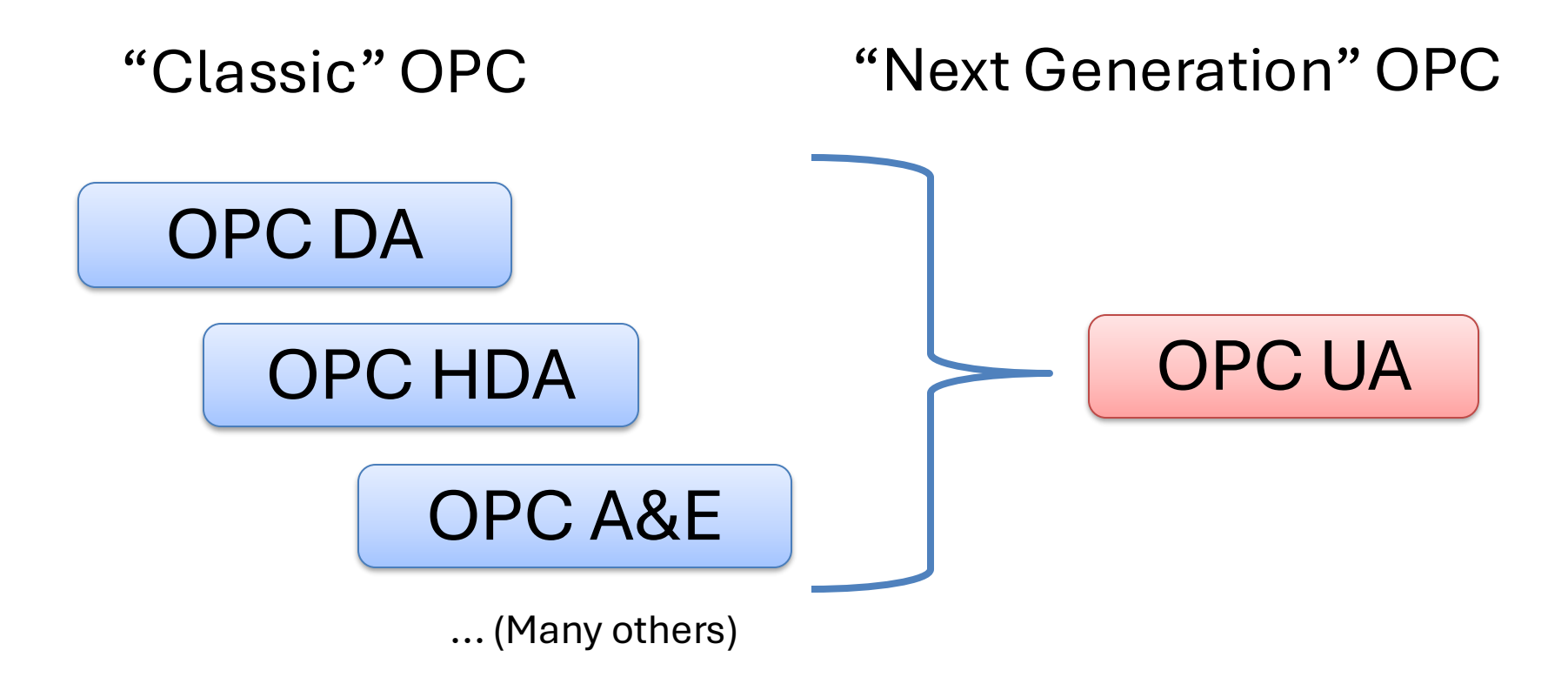

## Classic OPC vs. OPC UA

#### Classic OPC (DCOM)

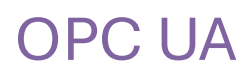

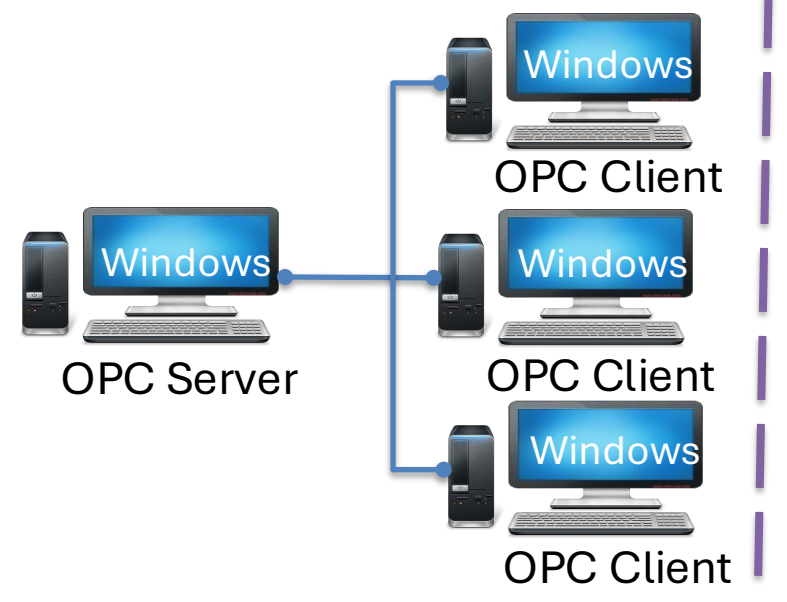

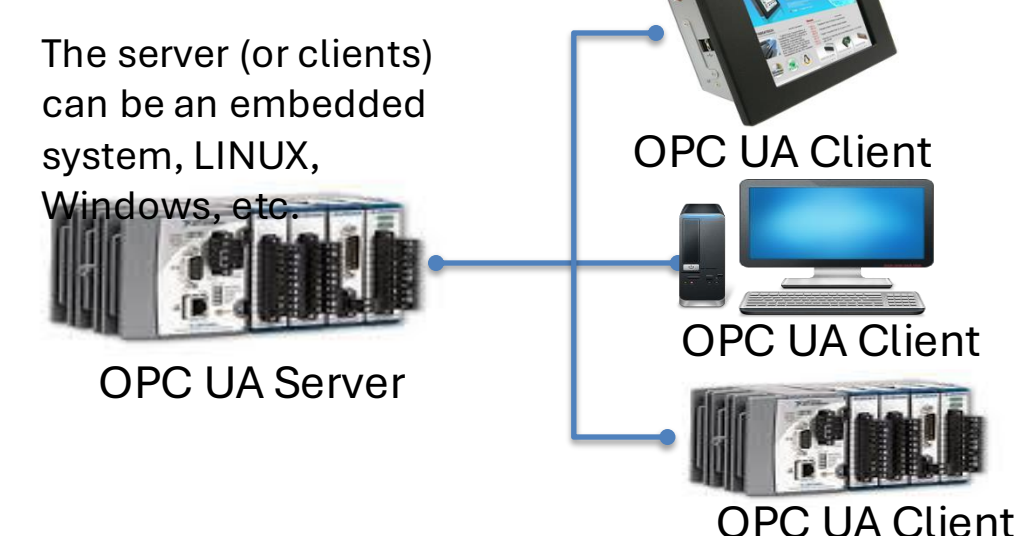

Classic OPC requires a Microsoft Windows operating system to implement COM/DCOM server functionality. By utilizing SOA and Web Services, OPC UA is a platform-independent system that eliminates the previous dependency on a Windows operating system. By utilizing SOAP/XML over HTTP, OPC UA can deploy on a variety of embedded systems regardless of whether the system is a general-purpose operating system, such as Windows, or a deterministic real-time operating system.

## **Next Generation OPC**

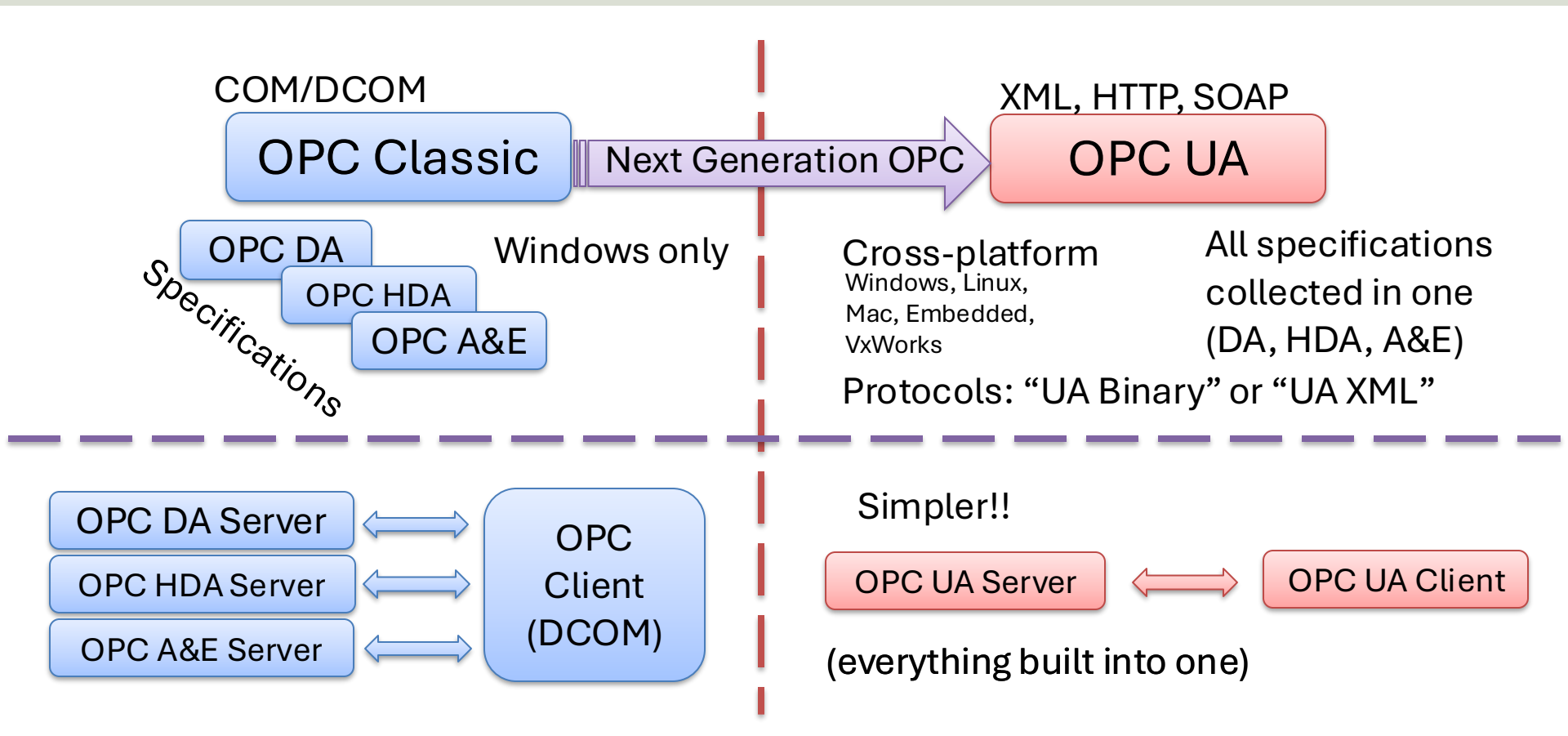

### **Firewall**

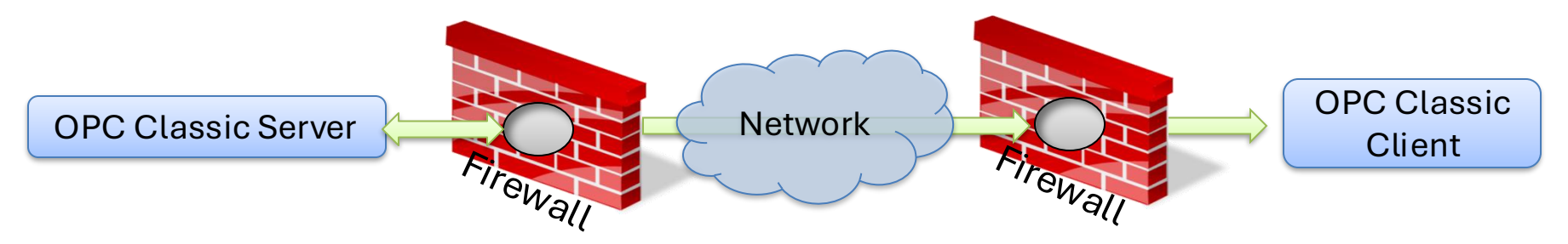

To open DCOM through firewalls demanded a large hole in the firewall! Impossible to route over Internet!

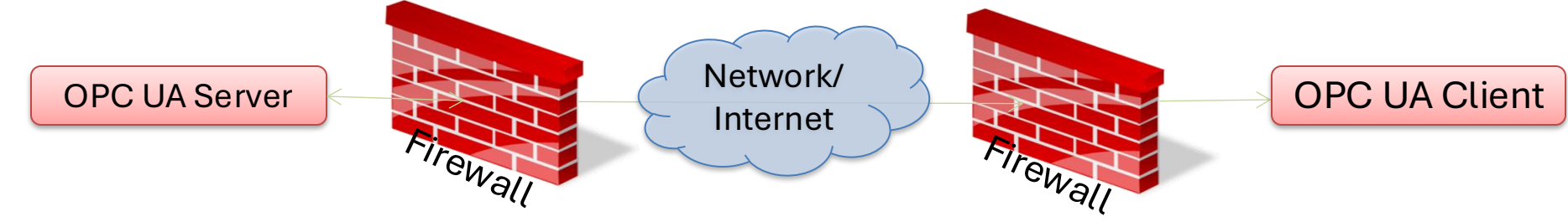

No hole in firewall (UA XML) or just a simple needlestick (UA Binary) is necessary Easy to route over Internet!

# **OPC UA (Unified Architecture)**

- OPC UA solves problems with standard/classic OPC
  - Works only on Windows
  - Cumbersome to use OPC in a network due to COM/DCOM
- OPC UA eliminating the need to use a Microsoft Windows based platform of earlier OPC versions.
- OPC UA combines the functionality of the existing OPC interfaces with new technologies such as XML and Web Services (HTTP, SOAP)
- Cross-platform
- No dedicated OPC Server is no longer necessary because the server can run on an embedded system

# **OPC UA Protocols**

- OPC UA supports two protocols.
  - "UA Binary" protocol opc.tcp://Server This uses a simple binary protocol
  - "UA XML" protocol http://Server This used open standards like XML, SOAP (-> Web Service)
- This is visible to application programmers only via changes to the URL.
- Otherwise OPC UA works completely transparent to the API.

# **OPC UA Security**

One of the most important benefits of eliminating the reliance on COM/DCOM technology is the expanded security features.

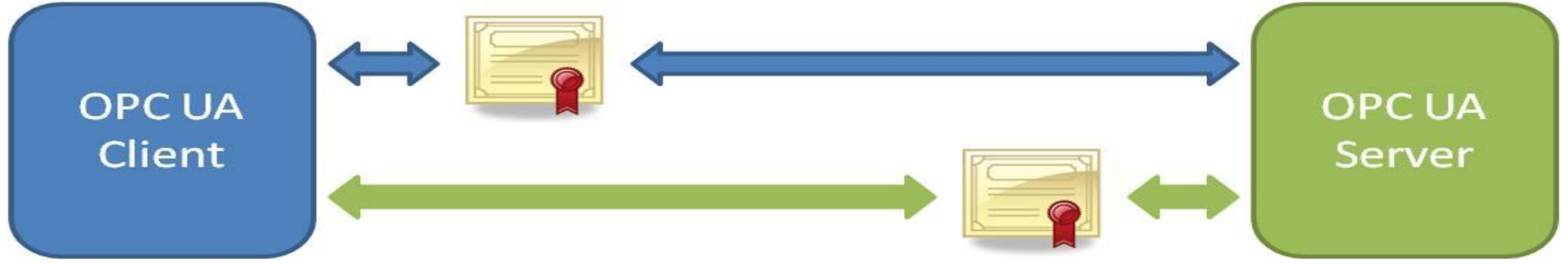

[Figure: http://www.ni.com/white-paper/13843/en/]

- OPC UA requires handshaking between clients and servers using X.509 Web standard certificates for authentication before they are able to talk with one another.
- To communicate between the server and client, the user can choose from three kinds of messaging modes: None, Sign, Sign and Encrypt.
- OPC UA can communicate through any standard HTTP or UA TCP port. Through this standardization, OPC UA can connect securely over a VPN and through firewalls to allow seamless, remote client-to-server connectivity. <a href="http://www.ni.com/white-paper/13843/en/">http://www.ni.com/white-paper/13843/en/</a>

### **Classic OPC and OPC UA Compatibility**

Because of the shift in data communication technology, the OPC UA protocol is not inherently backwards compatible with Classic OPC data access (DA) models!

Classic OPC COM-based Clients require a UA Proxy to communicate with UA Servers: **UA Proxy UA TCP** for or DCOM **OPC COM Clients** HTTP/SOAP OPC COM OPC UA Client Server OPC COM OPC UA Server Client Classic OPC COM-based Servers require UA Wrappers to interact with UA Clients: **UA Wrapper UA TCP** for or DCOM **OPC COM Servers** HTTP/SOAP OPC COM **OPC UA** Client Server **OPC UA** OPC COM Server Client

http://www.ni.com/white-paper/13843/en/

## **OPC UA Scenario**

This OPC UA Scenario shows multiple OPC UA Clients made with different Programming Languages where some Write Data and others Read Data from an OPC Server, e.g., "OPC UA Server Simulator" or "LabVIEW OPC UA Server".

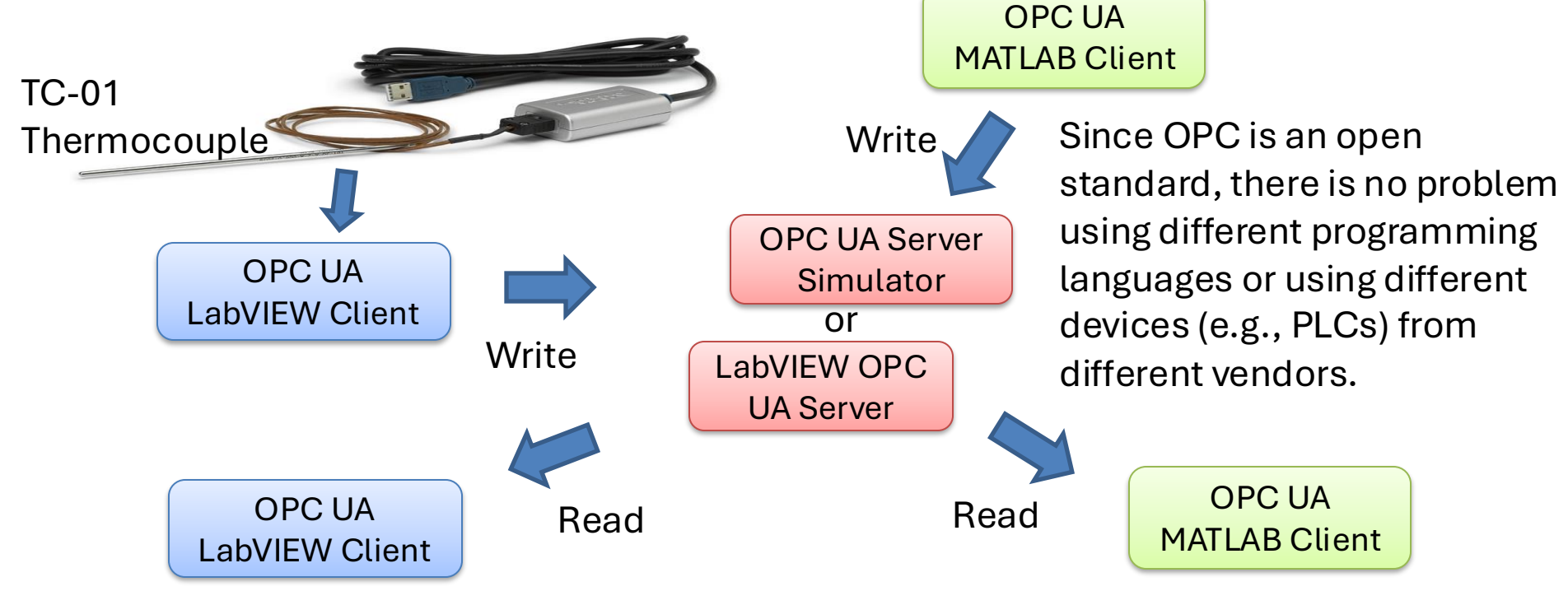

### https://www.halvorsen.blog

Table of Contents

# OPC UA Server Simulator

Free OPC UA Simulation Server from Integration Objects

Hans-Petter Halvorsen

- This free OPC UA Server tool supports data access and historical access information models of OPC UA.
- Consequently, it provides simulated real-time and historical data.
- Moreover, users can configure their own tags and the data simulation via CSV files.
- OPC UA clients can monitor real-time data and explore history data from this simulator.
- <u>https://opcfoundation.org/products/view/opc-ua-server-simulator</u>

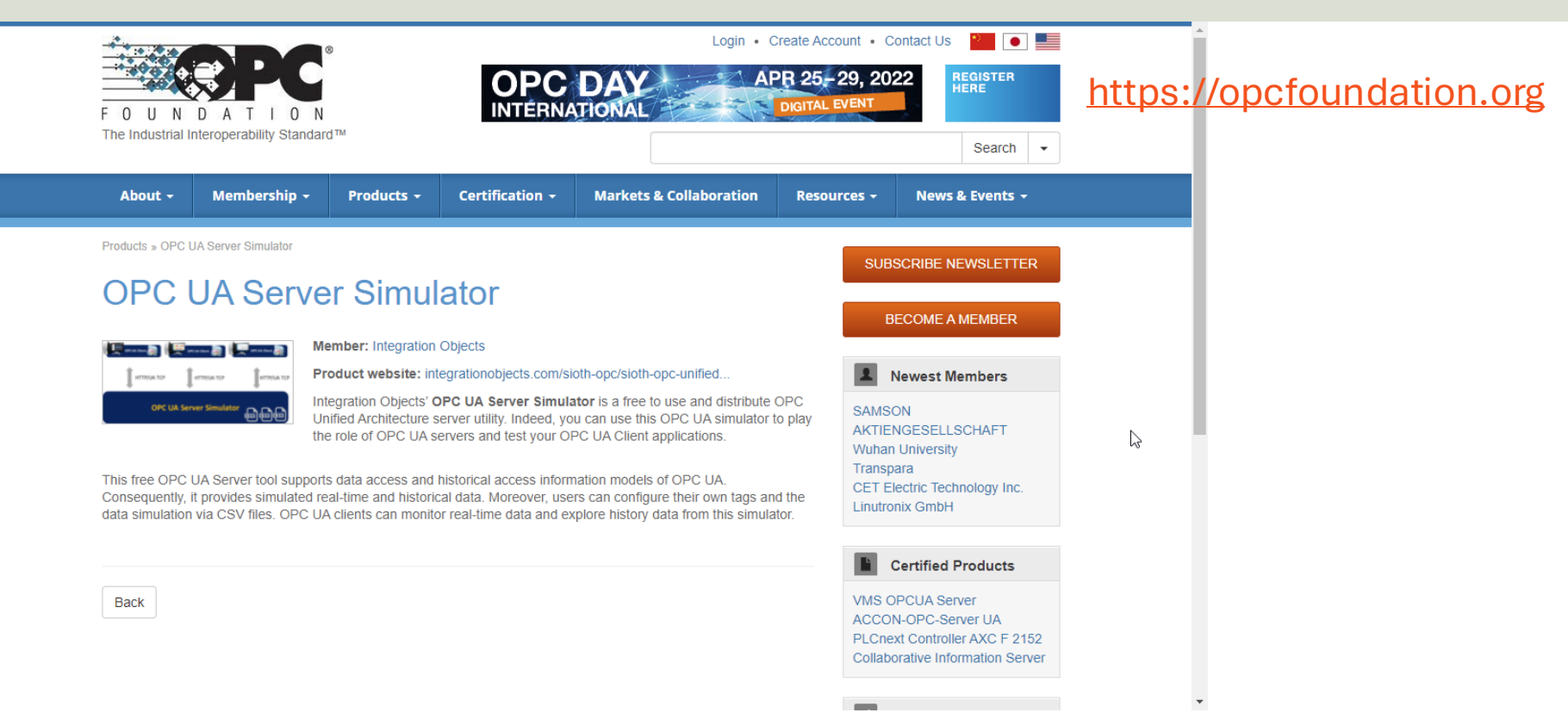

https://opcfoundation.org/products/view/opc-ua-server-simulator

| IV OPC UA Server Simulator |                      |                       |                        |          |  |  |   |  |  |
|----------------------------|----------------------|-----------------------|------------------------|----------|--|--|---|--|--|
| File 🔹 Settings 🔹 Help 🔹   |                      |                       |                        |          |  |  |   |  |  |
| Server Endpoints UR        | Ls opc.tcp://xps15hp | h:62640/IntegrationOb | ojects/ServerSimulator |          |  |  | - |  |  |
| Sessions                   | Sessions             |                       |                        |          |  |  |   |  |  |
| SessionId                  | Name                 | User                  | Last Contact           |          |  |  |   |  |  |
|                            |                      |                       |                        |          |  |  |   |  |  |
|                            |                      |                       |                        |          |  |  |   |  |  |
|                            |                      |                       |                        |          |  |  |   |  |  |
|                            |                      |                       |                        |          |  |  |   |  |  |
| Subscriptions              |                      |                       |                        |          |  |  |   |  |  |
| SubscriptionId             | Publishing Interval  | Item Cour             | nt Seq No              |          |  |  |   |  |  |
|                            |                      |                       |                        |          |  |  |   |  |  |
|                            |                      |                       |                        |          |  |  |   |  |  |
|                            |                      |                       |                        |          |  |  |   |  |  |
|                            |                      |                       |                        |          |  |  |   |  |  |
| Chathan Dunaing            | Current Tana 11/     | 1.11 <b>C</b> (       | Cuturi form 0          | Harran 0 |  |  |   |  |  |
| Status: Running            | Current Time: 11:0   | TELESCONS: (          | Subscriptions: 0       | nems: U  |  |  |   |  |  |

The OPC UA Server Simulator uses 2 CSV simulation files:

- "AddressSpace.csv" used to build the address space of the OPC UA Server.
- "ValueSpace.csv" used to simulate the data values of the OPC UA items.
- Those two files are located at the following path: X:\Program Files (x86)\Integration
   Objects\Integration Objects' OPC UA Server
   Simulator\OPC UA Server Simulator\DATA

# "OPC UA Client" Tool

- "OPC UA Client" is a free client tool that supports the main OPC Unified Architecture information models.
- These models are Data Access, Alarms & Conditions, and Historical Data Access
- <u>https://integrationobjects.com/sioth-opc/sioth-opc-unified-architecture/opc-ua-client/</u>

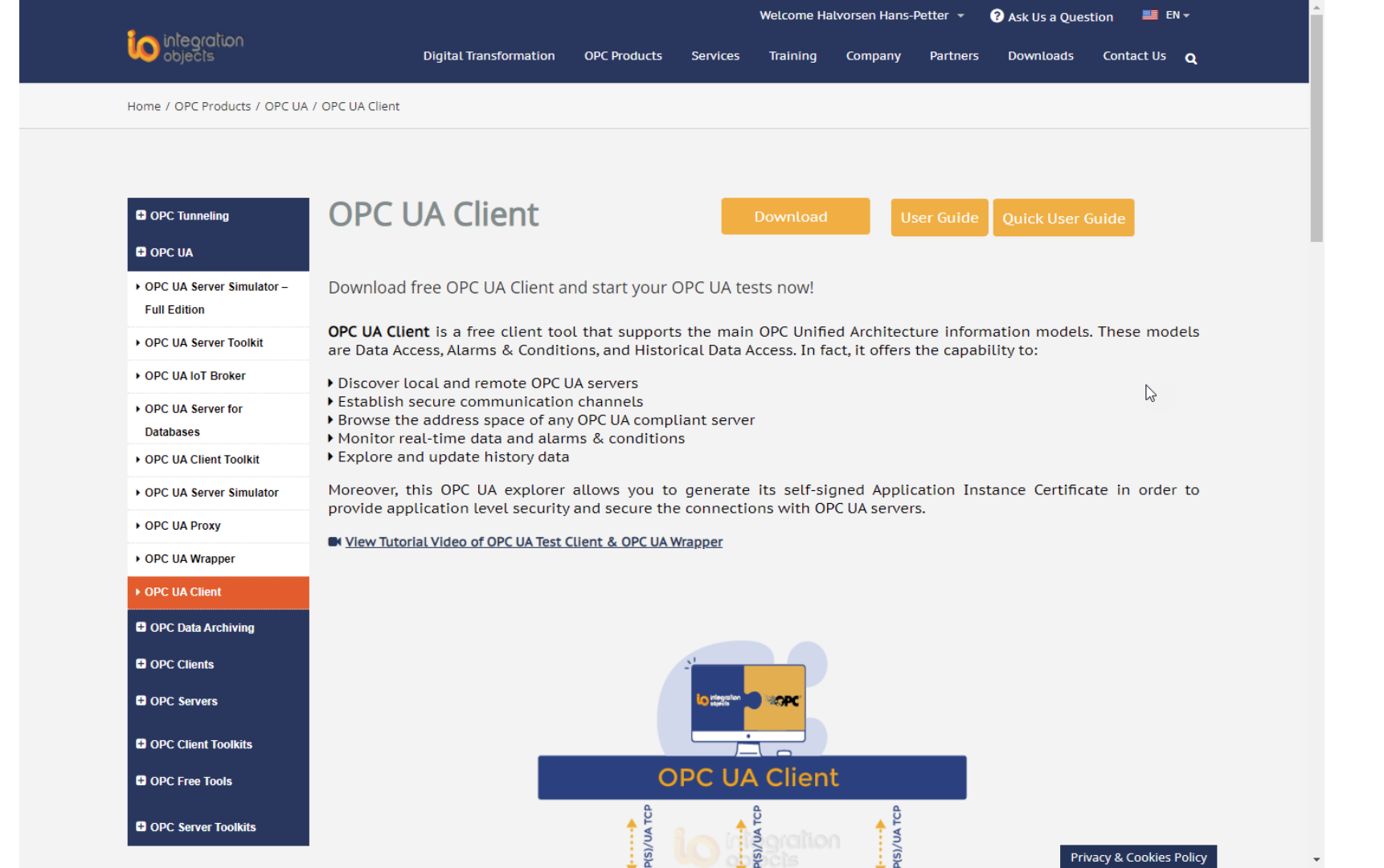

|               |                            |                               | Integration Object                                                                               | s' OPC UA Client                          |                                     | _ = ×                 |
|---------------|----------------------------|-------------------------------|--------------------------------------------------------------------------------------------------|-------------------------------------------|-------------------------------------|-----------------------|
| Home          |                            |                               |                                                                                                  |                                           |                                     |                       |
| New Open Sa   | ve Save Connect Lisconnect | Settings UA Settings Help A   | bout Define Remove                                                                               | Certificate Manager                       |                                     |                       |
| Sessions      |                            | Data View Histo               | Connection Settings                                                                              | X                                         |                                     | ▼ 🔁                   |
| Sessions      |                            | Display<br>Name               | Session Information<br>Session Name Session0<br>Server Information<br>Endpoint Url opc.tcp://xps | 15hph:62640/IntegrationObjects/5 Discover | e Subscription Set                  | ssion Attribute Value |
| Address Space | A 1000000 A                |                               | <ul> <li>Orachus</li> </ul>                                                                      | Direct                                    |                                     |                       |
| Forward       |                            |                               | Opc.tcp                                                                                          | Binary                                    |                                     |                       |
|               |                            |                               | ) Https                                                                                          | © Xml                                     |                                     |                       |
|               |                            |                               | Security Mode     Mone                                                                           | Security Policy     None                  |                                     |                       |
|               |                            |                               | ⊚ Sign                                                                                           | Basic 128RSA15                            |                                     |                       |
|               |                            |                               | © Sign _Encrypt                                                                                  | Basic256Sha256                            |                                     |                       |
|               |                            |                               | Anonymous                                                                                        | UserName     OCertificate                 |                                     |                       |
| * 🖫 🍵         |                            |                               | Certificate (.pfx)                                                                               |                                           |                                     | ;<br>\$               |
| Message Type  | Timestamp                  | Message                       | Password                                                                                         |                                           |                                     |                       |
| [Control]     | 2022-02-08 13:05:06        | Disconnecting from session '  |                                                                                                  |                                           | ie:Binary]]                         |                       |
| [Control]     | 2022-02-08 13:03:09        | Read operation of the variab  |                                                                                                  |                                           |                                     |                       |
| [Control]     | 2022-02-08 13:01:03        | A session "Session0" with the | Apply                                                                                            | Cancel                                    | he:Binary]] was successfully create | ed.                   |
| 3 Messages    |                            |                               |                                                                                                  |                                           |                                     |                       |
|                                                                                                    |                                     |                      |                        | Integration Object    | ts' OPC UA Client |                |                   |                   |                  |          |               | _ = X             |
|----------------------------------------------------------------------------------------------------|-------------------------------------|----------------------|------------------------|-----------------------|-------------------|----------------|-------------------|-------------------|------------------|----------|---------------|-------------------|
| Home                                                                                                    |                                     |                      |                        |                       |                   |                |                   |                   |                  |          |               |                   |
| New Open Save                                                                                                    | Save as                             | Settings UA Settings | Help About             | Define Remove         | Certificate Manag | ger            |                   |                   |                  |          |               |                   |
| File                                                                                                    | Session                             | Configuration        | Help                   | Default Configuration | Certificate       |                |                   |                   |                  |          |               |                   |
| Sessions                                                                                                    |                                     | Data                 | View History View      | Event View            |                   |                |                   |                   |                  | •        | 8             |                   |
| ⊡ Sessions                                                                                                    |                                     | Displ                | ay Node Id             | Value                 | Data Type         | Server         | Source            | Status            | Subscription     | Session  | Attribute     | Value             |
| Session0                                                                                                    |                                     | Name                 | e                      |                       |                   | Timestamp      | limestamp         | Code              |                  |          | Nodeld        | ns=2;s=Historical |
|                                                                                                    |                                     |                      |                        |                       |                   |                |                   |                   |                  |          | NodeClass     | Object            |
|                                                                                                    |                                     |                      |                        |                       |                   |                |                   |                   |                  |          | BrowseName    | 2:Historicaldata  |
|                                                                                                    |                                     |                      |                        |                       |                   |                |                   |                   |                  |          | DisplayName   | Historical Data   |
|                                                                                                    |                                     |                      |                        |                       |                   |                |                   |                   |                  |          | Description   |                   |
|                                                                                                    |                                     |                      |                        |                       |                   |                |                   |                   |                  |          | WriteMask     | 0                 |
|                                                                                                    | × ×                                 |                      |                        |                       |                   |                |                   |                   |                  |          | UserWriteMask | 0                 |
| Address Space                                                                                                    |                                     |                      |                        |                       |                   |                |                   |                   |                  |          | EventNotifier | Subscribe         |
| International International I | Data References and Attributes Read |                      |                        |                       |                   |                |                   |                   |                  |          |               |                   |
| 🗙 🖫 🍵 🎽                                                                                                    | Monitor                             |                      |                        |                       |                   |                |                   |                   |                  |          |               |                   |
| Message Type                                                                                                    | Timestamp                           | Message              |                        |                       |                   |                |                   |                   |                  |          |               |                   |
| [Control]                                                                                                    | 2022-02-08 13:03:09                 | Read operation       | of the variable [ns=2] | s=Tag7] succeeded.    |                   |                |                   |                   |                  |          |               |                   |
| [Control]                                                                                                    | 2022-02-08 13:01:03                 | A session "Sessi     | on0" with the Endpoi   | nt[opc.tcp://xps15hph | :62640/Integratio | nObjects/Serve | erSimulator - [No | one:None:Binary]] | was successfully | created. |               |                   |
|                                                                                                    |                                     |                      |                        |                       |                   |                |                   |                   |                  |          |               |                   |
| 2 Messages                                                                                                    | Messages                            |                      |                        |                       |                   |                |                   |                   |                  |          |               |                   |

# **OPC UA in LabVIEW**

#### Hans-Petter Halvorsen

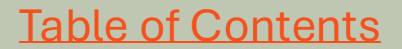

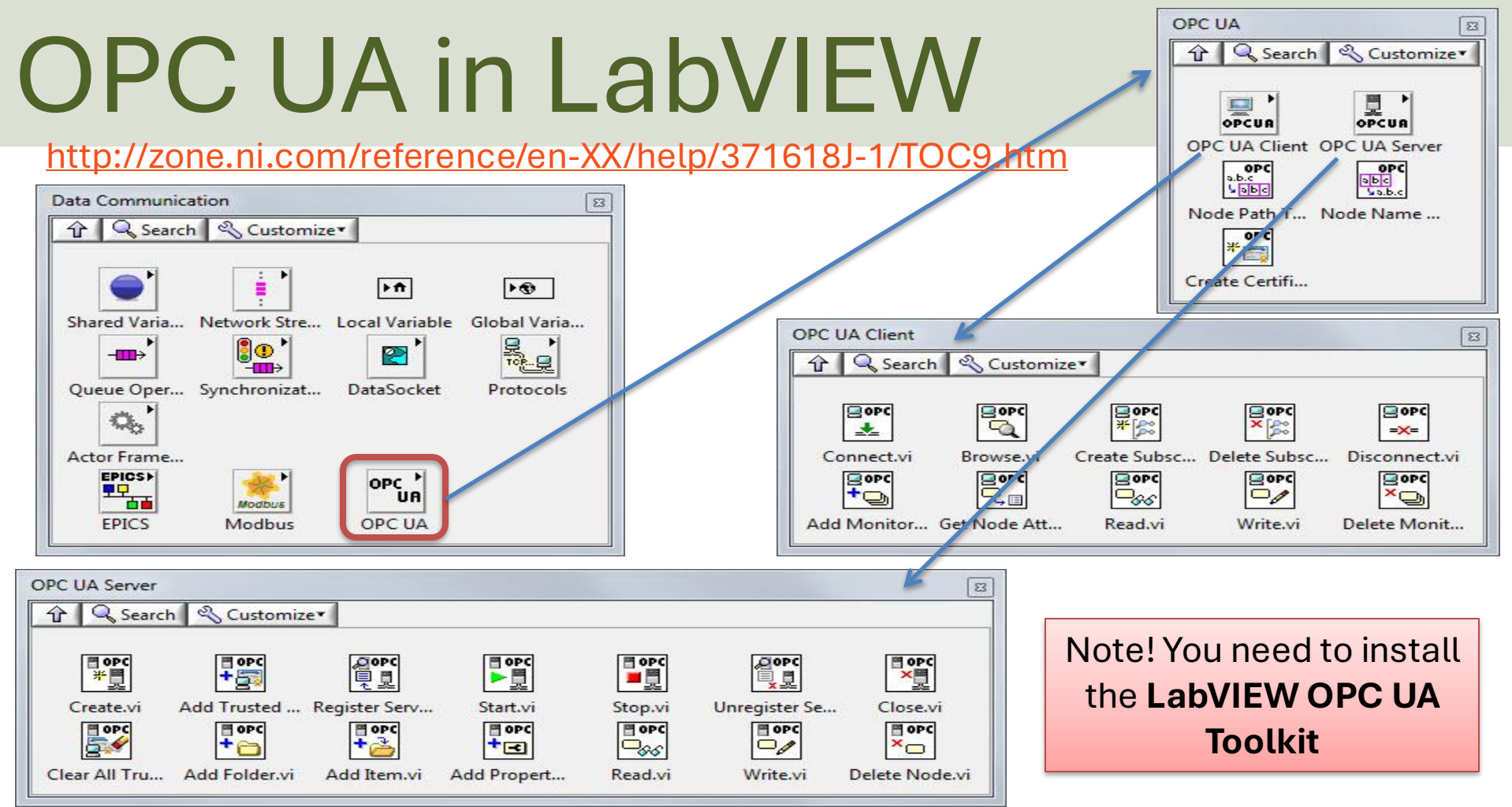

https://zone.ni.com/reference/en-XX/help/376230B-01/

## LabVIEW OPC UA Toolkit

× +

If you don't find the OPC UA palette in LabVIEW, open the "**NI License Manager**" and check if the "OPC UA Toolkit" has a valid licence key.

| Data Communica         | ition           |                |                 |
|------------------------|-----------------|----------------|-----------------|
| ↑ Q Search             | 🔦 Customize 🔻   |                |                 |
|                        |                 | ÞŤ             | <b>₽</b> €      |
| Shared Variable        | Network         | Local Variable | Global Variable |
| - <b>-</b>             |                 |                |                 |
| Queue                  | Synchronization | DataSocket     | Protocols       |
| Operations             |                 |                |                 |
| 0                      |                 |                |                 |
| Actor                  |                 |                |                 |
| Framework              |                 |                |                 |
|                        |                 |                | rti<br>(        |
| Install<br>Mak Saakata | EPICS           |                | RTI DDS Toolkit |
| WebSockets             |                 |                |                 |

OPC UR

| ette in LabVIEW,                                                                                                    | ↑ C 🖵 >                        | This PC $\rightarrow$ OS (C:) $\rightarrow$ | Program Files > NI > LVAddons           | > niopcua > 1    | > Search 1        | ٥        |
|----------------------------------------------------------------------------------------------------|--------------------------------|---------------------------------------------|-----------------------------------------|------------------|-------------------|----------|
| and check if                                                                                                    | x o n o                        | 🗐 🖻 🗊 🔨 s                                   | ort ~ 🔳 View ~ 🚥                        |                  |                   | 📑 Detail |
|                                                                                                    |                                | Name                                        | ^                                       | Date modified    | Туре              | Size     |
| licon og kov                                                                                                    |                                | 📒 examples                                  |                                         | 13/12/2024 11:31 | File folder       |          |
| псепсе кеу.                                                                                                    |                                | 📁 help                                      |                                         | 13/12/2024 11:31 | File folder       |          |
|                                                                                                    | r - Personal                   | menus                                       |                                         | 13/12/2024 11:31 | File folder       |          |
|                                                                                                    | -                              | resource                                    |                                         | 13/12/2024 11:31 | File folder       |          |
| Desktop                                                                                                    | *                              | Targets                                     |                                         | 13/12/2024 11:31 | File folder       |          |
| ↓ Download                                                                                                    | ls 🖈                           | i vi lib                                    |                                         | 13/12/2024 11:31 | File folder       |          |
|                                                                                                    | N                              | I License Manager 2024 O1                   |                                         | 10/10/20211101   | - T X .           |          |
|                                                                                                    |                                | ·····                                       |                                         |                  | 0                 |          |
| Product<br>Summary Views<br>Views                                                                                                    | Deactivate<br>Actions          |                                             |                                         |                  |                   |          |
| Some licenses have built-in grace periods that allow you to use software p<br>and software expiration dates by signing in to your account on ni.com. | oast the end of the subscripti | ion term. See current billing info          | rmation                                 |                  | View My Account C |          |
| License                                                                                                    | Status                         |                                             | Expiration                              | Serial Number    |                   |          |
| A LabVIEW 2024 Q3                                                                                                    |                                |                                             |                                         |                  |                   |          |
| Application                                                                                                    | Licenced                       |                                             |                                         |                  |                   |          |
| Base Development System                                                                                                    | Unlicensed (i)                 |                                             |                                         |                  |                   |          |
| Continuous Integration System                                                                                                    | Unlicensed (i)                 |                                             |                                         |                  |                   |          |
| Debug Deployment System                                                                                                    | Unlicensed ()                  |                                             |                                         |                  |                   |          |
| Full Development System                                                                                                    | Licensed                       |                                             | October 10, 2025                        | D11L1026692      |                   |          |
| Professional Development System                                                                                                    | Evaluation Availab             | ole (j)                                     |                                         |                  |                   |          |
| Add-ons                                                                                                    |                                |                                             |                                         |                  |                   |          |
| Application Builder                                                                                                    | Licensed                       |                                             | October 10, 2025                        | D11L1026692      |                   |          |
| OPC UA Toolkit 2022 Q4                                                                                                    | Licensed                       |                                             |                                         |                  |                   |          |
|                                                                                                    | Licensed                       |                                             | October 10, 2025                        | D11L1026692      |                   |          |
| 4 LabVI W 2024 Q1                                                                                                    |                                |                                             | 000000000000000000000000000000000000000 |                  |                   |          |
| ⊿ Add-ons                                                                                                    |                                |                                             |                                         |                  |                   |          |
| 🖌 🔵 Real-Time Module                                                                                                    | Licensed                       |                                             |                                         |                  |                   |          |
| Real-Time Debug Deployment                                                                                                    | Evaluation Availab             | ole (j)                                     |                                         |                  |                   |          |
| Real-Time Module                                                                                                    | Licensed                       | -                                           | October 10, 2025                        | D11L1026692      |                   |          |
|                                                                                                    |                                |                                             |                                         |                  |                   |          |

## File Edit Cor Piece Orate Tors Window App OFFC UA Server Example

|     | Server Endpoint URL                                                                                                    | Î   |                                        |    |                                            |        |
|-----|----------------------------------------------------------------------------------------------------|-----|----------------------------------------|----|--------------------------------------------|--------|
|     | opc.tcp://hansph_laptop:49580                                                                                                    |     |                                        |    |                                            |        |
|     | Item Path                                                                                                    |     |                                        |    |                                            |        |
|     | Process Data. Temperature                                                                                                    |     |                                        |    |                                            |        |
| ile | OPC UA Server.vi Block Diagram<br>Edit View Project Operate Tools Window Help                                                                                                    | _16 | as_1[=]                                |    | - D                                        |        |
|     | Server Endpoint URL<br>Server Endpoint URL<br>Server En |     | While Loop<br>Wait (ms)<br>Stop Button | St | cop.vi<br>Close.vi<br>Simple Error Handler | Э<br>Т |
|     | 10-01 memocoupie values                                                                                                    |     |                                        |    |                                            | ~      |

#### LabVIEW OPC UA Client - Write

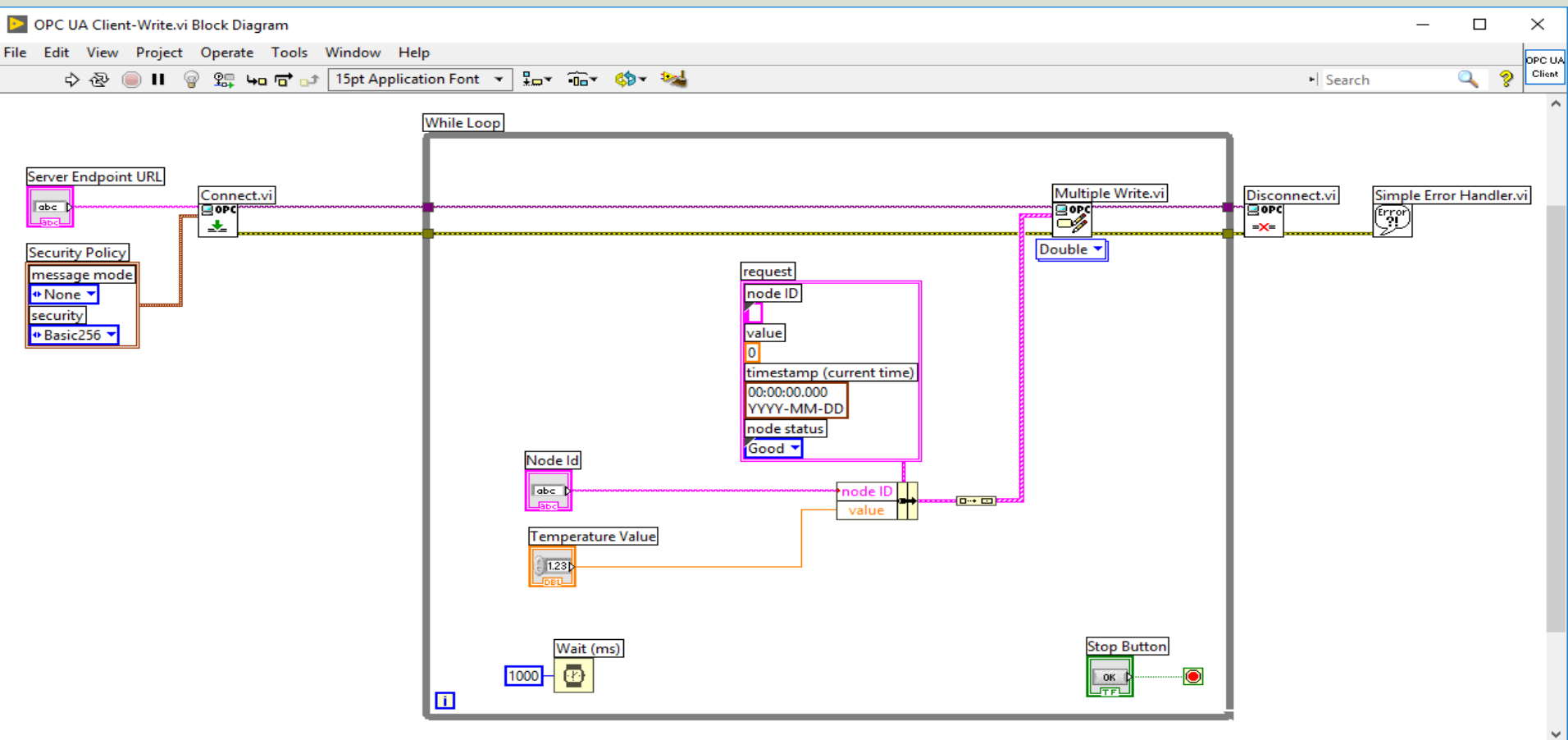

#### LabVIEW OPC UA Client - Read

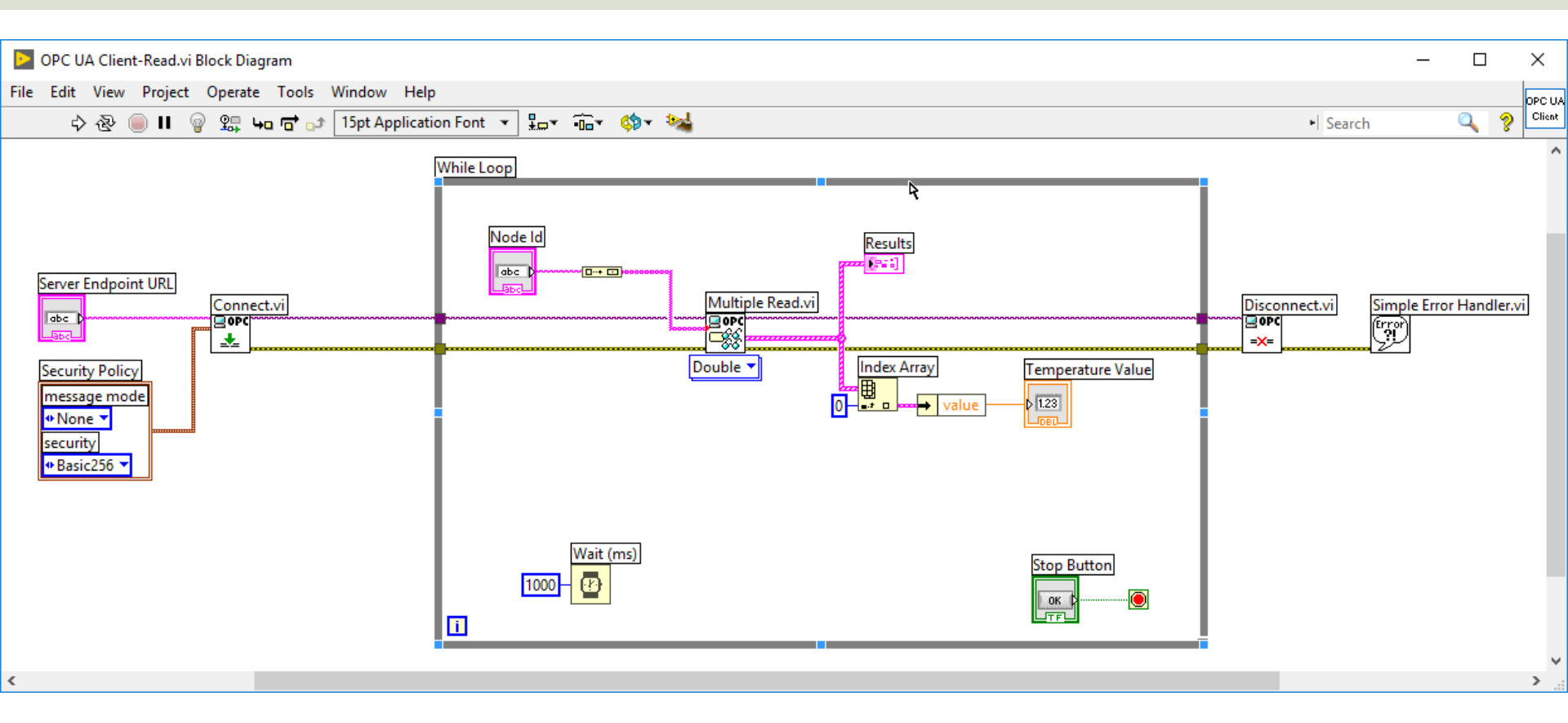

### **OPC UA Client with Subscription**

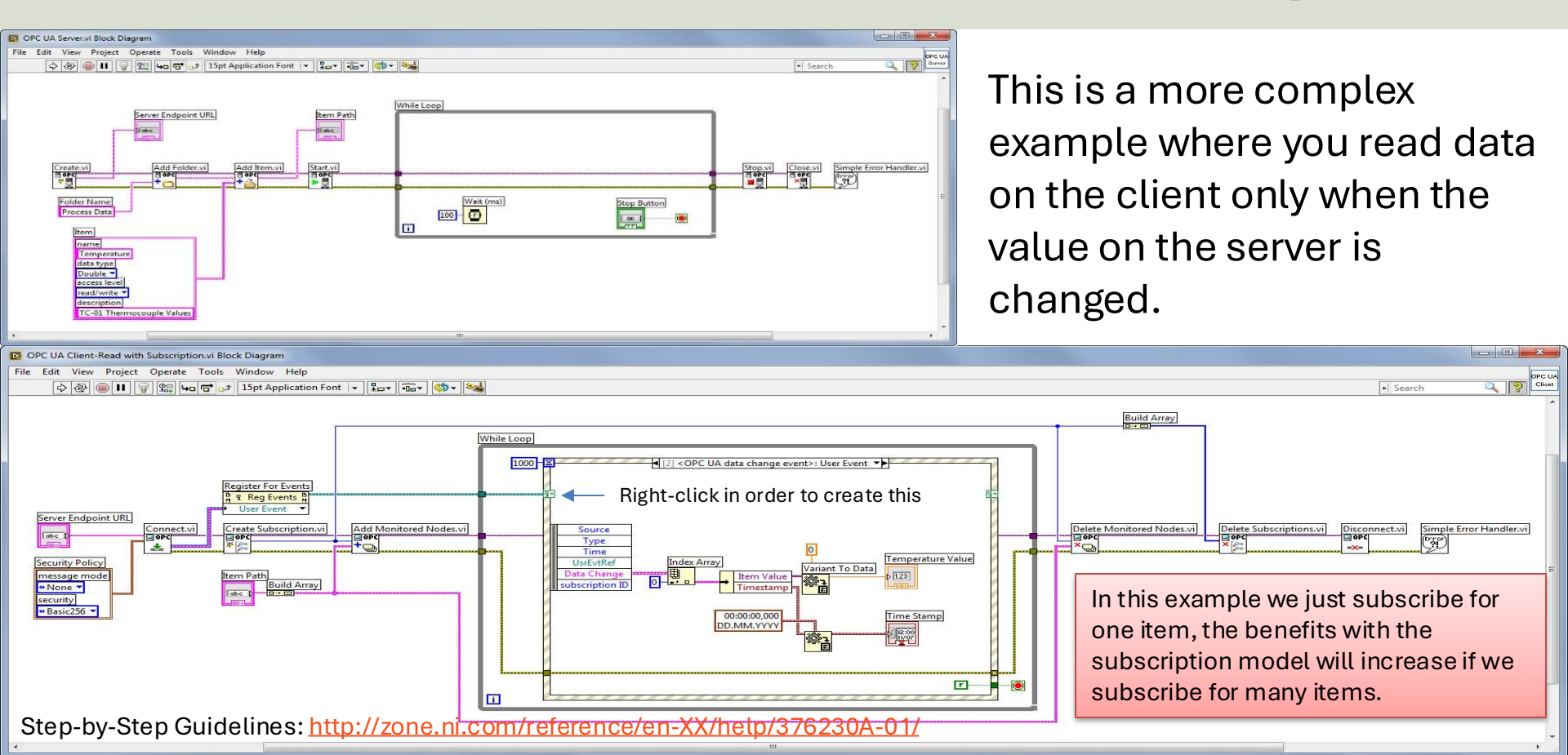

# OPC UA in Visual Studio/C#

#### Hans-Petter Halvorsen

**Table of Contents** 

## OPC UA .NET SDK

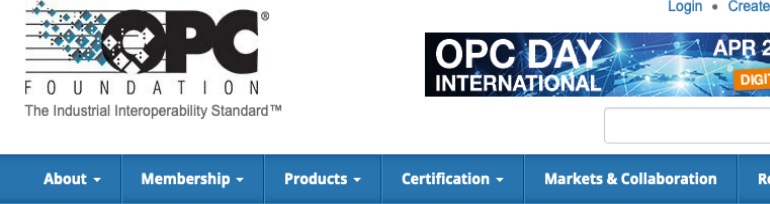

- The "OPC UA .NET SDK" comes with an evaluation license which can be used unlimited for each application run for 30 minutes
- It comes in a NuGet Package you can install and use in your Visual Studio Project
- <u>https://opcfoundation.org/produ</u> <u>cts/view/opc-ua-net-sdk-for-</u> <u>client-and-server</u>

Products » OPC UA .NET SDK for Client and Server

#### OPC UA .NET SDK for Client and Server

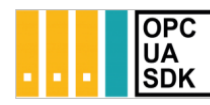

Member: Traeger Industry Components GmbH Product website: opcua.traeger.de

OPC UA Client & Server in C# / VB.NET quick and easy.

Introduction: https://opcua.traeger.de/

Development: https://docs.traeger.de/en/software/sdk/opc-ua/net/

NuGet Package: https://www.nuget.org/packages/Opc.UaFx.Advanced/

Samples: https://github.com/Traeger-GmbH/opcuanet-samples/

#### Description

The OPC UA.NET SDK allows rapid and easy development of Client and / or Server applications using .NET. With a few lines of code you can realize your application in minutes. The SDK is provided for .NET Standard 2.0+, .NET Core 3+ and .NET Framework 4.6+. Therefore the SDK supports Windows, Linux, macOS, Android, iOS and Unity. No installation required, just download the ZIP or NuGet package and get started.

#### Features

- · OPC UA with DA, AE, HDA and more
- OPC UA Companion Specifications
- OPC Classic (with just a different URI)

## NuGet Package

| 📢 File Edit View Git Project Build Debug Test Analyze Tools Extensions Wind                                                                                                    | dow Help Search (Ctrl+Q) P OPCUAClient                                                                                                    | 💩 – 🗆 🗙                                                                                                    |
|----------------------------------------------------------------------------------------------------|----------------------------------------------------------------------------------------------------|----------------------------------------------------------------------------------------------------|
| 💿 • 💿   🔀 • 🖴 🖪 😰   🦻 • 🖓 • 🖓 •   Debuṭ • Any CPU 🔹 OPCUAClient • 🕨 OPCUAClient                                                                                                    | · Þ 🐠 - 🕞 🛱 =                                                                                                    | ය Live Share 🖉                                                                                                    |
| NuGet:UAClient         ×         Form1.cs         [Design]                                                                                                    | <del>,</del> ¢                                                                                                    | Solution Explorer 🛛 👻 포 🔓                                                                                                    |
| Browse Installed Updates Nu                                                                                                    | IGet Package Manager: OPCUAClient                                                                                                    | ◎ ○ ☆ 墹   ఄ ○ - ♡ 目 印   ♪ ➡         9           Search Solution Explorer (Ctrl+")         ♪ •                                                                                                    |
| opc.ua × · ひ □ Include prerelease                                                                                                    | Package source: nuget.org • 🏶                                                                                                    | Image: Solution 'OPCUAClient' (1 of 1 project)       Image: Solution 'OPCUAClient' (1 of 1 project)         Image: A text of the solution of the solution o |
| Opc.UaFx.Advanced         by Traeger.de, 82.9K         downloads         2.21.0           OPC UA .NET Standard / .NET Framework / .NET Core SDK for simple and fast Client and Server Development within seconds.         2.21.0 | Opc.UaFx.Client Install                                                                                                    |                                                                                                    |
| <b>Opc.UaFx.Client</b> by Traeger.de, <b>52.2K</b> downloads 2.21.0<br>OPC UA .NET Standard / .NET Framework / .NET Core SDK for simple and fast Client Development within seconds.                                              | ⊙ Options                                                                                                    | <ul> <li>Proministration</li> <li>Program.cs</li> </ul>                                                                                                    |
| <ul> <li>OPCFoundation.NetStandard.Opc.Ua by OPC Foundation, 8 1.4.367.95<br/>This package contains the OPC UA reference implementation and is<br/>targeting the .NET Standard Library.</li> <li>OpcLabs.QuickOpc</li></ul>      | Description<br>OPC UA Client SDK supporting OPC DA, AE and<br>HDA for quick & easy OPC UA Client<br>development using .NET Framework and .NET<br>Standard. Simple & familiar .NET API,<br>portability, features, patterns, samples and<br>technical support. Unlimited free evaluation &<br>routhy free livenesing. Decigned and |                                                                                                    |
| OPCFoundation.NetStandard.Opc.Ua.Core by OPC Founda 1.4.367.95<br>OPC UA Core Class Library                                                                                                    | implemented using Microsoft's Framework<br>Design Guidelines by Traeger in Germany/<br>Bavaria with over 30 years of experience in<br>industrial communication.                                                                                                    | Solution Explorer Git Changes<br>Properties - + ×                                                                                                    |
| <b>opc.ua.pubsub.dotnet.binary</b> by Siemens AG, <b>10.7K</b> downloads<br>The opc-ua-pubsub-dotnet binary is a library which implements OPC UA<br>PubSub encoding and decoding in a simplified way. This package contains      | NEW!<br>Samples available at https://github.com/<br>Traeger-GmbH/opcuanet-samples                                                                                                    |                                                                                                    |
| <b>opc.ua.pubsub.dotnet.client</b> by Siemens AG, <b>10.1K</b> downloads<br>The opc-ua-pubsub-dotnet client is a library which implements OPC UA<br>PubSub communication via MQTT protocol in a simplified way.                  | OPC Watch<br>Download: https://docs.traeger.de/en/<br>software/sdk/opc-ua/net#download                                                                                                    |                                                                                                    |
| OPCFoundation.NetStandard.Opc.Ua.Client by OPC Founc 1.4.367.95<br>OPC UA Client Class Library                                                                                                    | Usage: Browse, read, write, subscribe nodes<br>or generate code for user defined types from<br>server or nodeset.                                                                                                    |                                                                                                    |
| OPCFoundation.NetStandard.Opc.Ua.Configuration by 1.4.367.95<br>OPC UA Configuration Class Library                                                                                                    | Features:<br>• DA: Data Access<br>• HDA: Historical Data Access<br>• AE: Alarge & Events + Conditions                                                                                                    |                                                                                                    |
| OPCFoundation.NetStandard.Opc.Ua.Server by OPC Four 1.4.367.95<br>OPC UA Server Class Library                                                                                                    | ADI Anima & Cyence + Conductors     IO: FileAccess     API: Methods and Enumerations     OPC Classic Support     Others:                                                                                                    |                                                                                                    |
| OPCFoundation.NetStandard.Opc.Ua.Security.Certific 1.4.367.95<br>OPC UA Security X509 Certificates Class Library                                                                                                    | <ul> <li>Units of Measurements</li> <li>Complex/Structured Data Types</li> </ul>                                                                                                    |                                                                                                    |
|                                                                                                    | Characteristics:                                                                                                    |                                                                                                    |

275,44

📫 75 x 23

Add to Source Control • • Select Repository •

□ Ready

## **OPC UA Write Example**

```
private void btnOpcWrite_Click(object sender, EventArgs e)
```

```
string opcUrl = "opc.tcp://localhost:62640/";
var tagName = "ns=2;s=Tag7";
```

```
var client = new OpcClient(opcUrl);
client.Connect();
```

```
double temperature;
temperature = Convert.ToDouble(txtOpcDataWrite.Text);
```

client.WriteNode(tagName, temperature);

#### client.Disconnect();

## **OPC UA Read Example**

private void btnOpcRead\_Click(object sender, EventArgs e)

```
string opcUrl = "opc.tcp://localhost:62640/";
var tagName = "ns=2;s=Tag7";
```

```
var client = new OpcClient(opcUrl);
client.Connect();
```

var temperature = client.ReadNode(tagName);
txtOpcDataRead.Text = temperature.ToString();

client.Disconnect();

# **OPC UA in MATLAB**

#### Hans-Petter Halvorsen

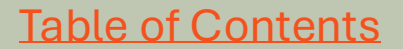

## MATLAB OPC UA - Write

- 1. Locate Your OPC UA Server
   serverList = opcuaserverinfo('localhost')
- 2. Create an OPC UA Client
   uaClient = opcua('localhost', port)
- 3. Connect to the Server connect (uaClient)
- 4. Browse OPC UA Server Namespace
   serverNodes = browseNamespace(uaClient)
- 5. Write Current Values to the OPC UA Server newValue = 22.5 writeValue(uaClient, serverNodes, newValue);
- 6. Disconnect disconnect(uaClient)

## MATLAB OPC UA - Read

- 1. Locate Your OPC UA Server
   serverList = opcuaserverinfo('localhost')
- 2. Create an OPC UA Client
   uaClient = opcua('localhost', port)
- 3. Connect to the Server connect (uaClient)
- 4. Browse OPC UA Server Namespace
   serverNodes = browseNamespace(uaClient)
- 5. Read Current Values from the OPC UA Server [val,ts,qual] = readValue(uaClient,serverNodes)
- 6. Disconnect disconnect(uaClient)

# OPC in Network and Tunneling

#### Hans-Petter Halvorsen

**Table of Contents** 

## **OPC Tunneller**

**Problem**: Sending OPC Data between 2 (or more) Computers in a Network, or even worse, over Internet. OPC DA uses COM/DCOM. This makes it complicated to make it work in a modern Network

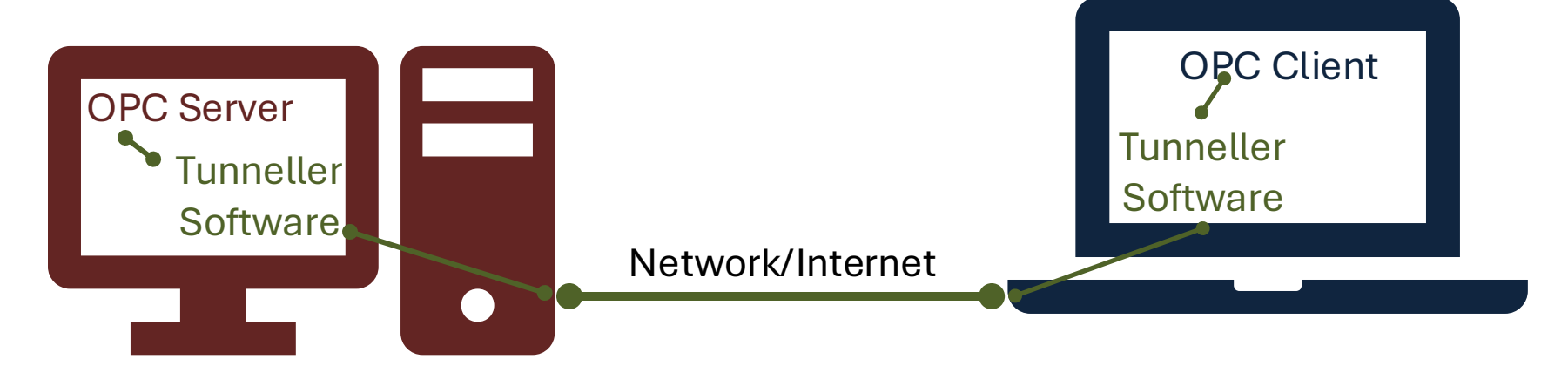

**Solution**: Use OPC Tunneller Software that makes an open tunnel between the 2 network nodes. The goal of OPC tunneling is to eliminate DCOM, i.e., replacing the DCOM networking protocol with TCP.

## **OPC DA in Network**

- OPC DA uses COM/DCOM -> Complicated to make it work in a modern Network!!
- Solution: Use an OPC Tunneller Software, e.g.:
  - OPC Tunneller from MatrikonOPC (30 days free trial)
  - Cogent DataHub Tunnelling Software (Trial software works only 1 hour, then needs to be restarted)

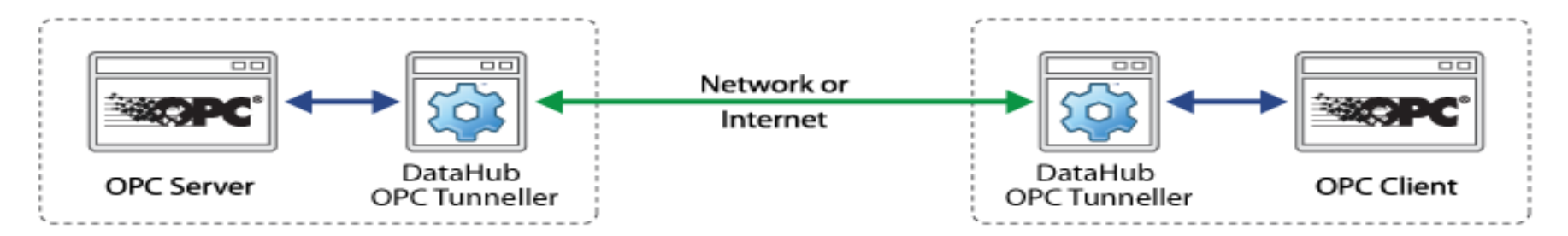

## Hans-Petter Halvorsen

**University of South-Eastern Norway** 

www.usn.no

E-mail: <u>hans.p.halvorsen@usn.no</u> Web: <u>https://www.halvorsen.blog</u>

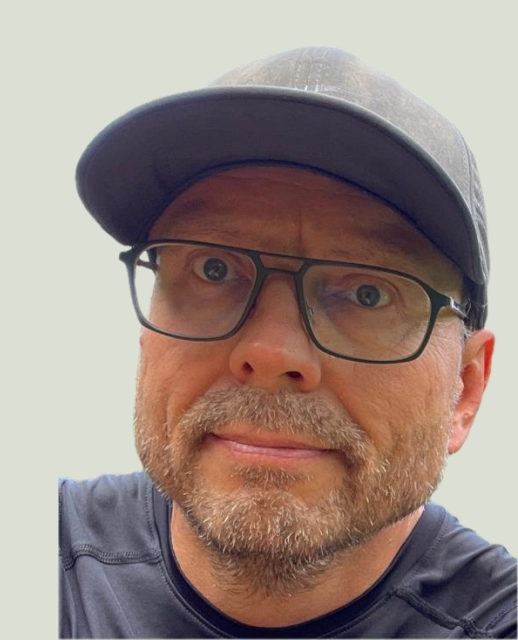